# **PowerLogic**<sup>™</sup>

# **AccuSine Firmware Version 004**

# Benutzerhandbuch

PKR30257-00\_DE 01/2023

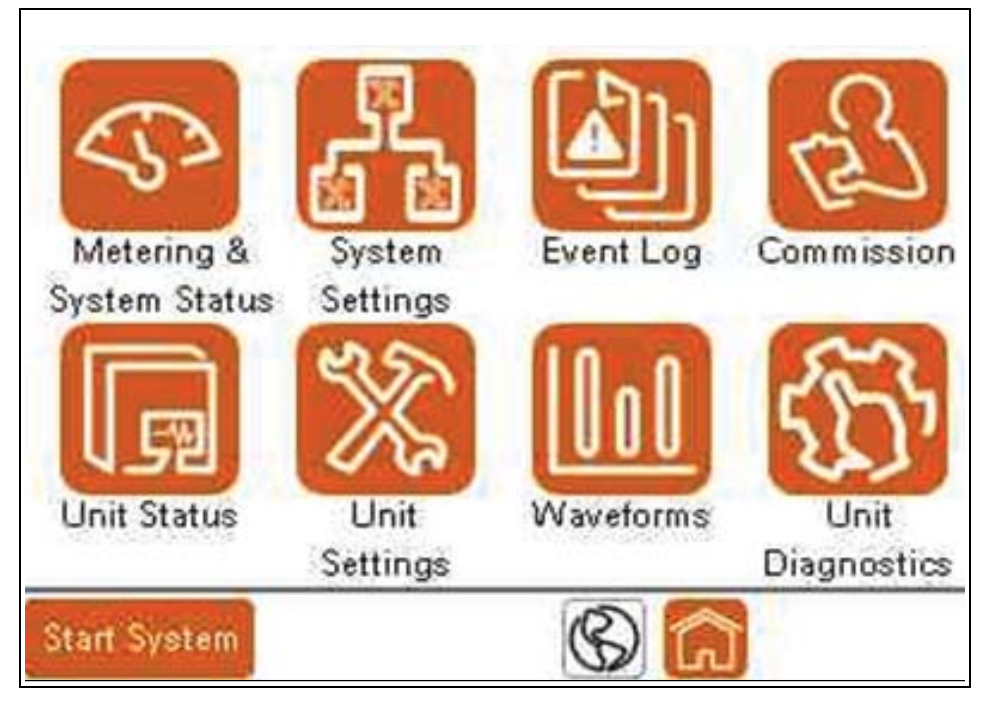

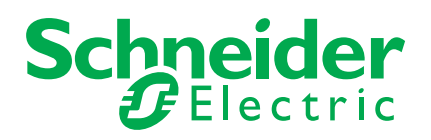

### Wichtige Informationen

Lesen Sie diese Anweisungen sorgfältig durch und machen Sie sich mit dem Gerät vertraut, bevor Sie versuchen, es zu installieren, zu bedienen, zu warten oder zu pflegen. Die folgenden besonderen Meldungen können in diesem Bulletin oder auf dem Gerät erscheinen, um vor potenziellen Gefahren zu warnen oder auf Informationen aufmerksam zu machen, die ein Verfahren verdeutlichen oder vereinfachen.

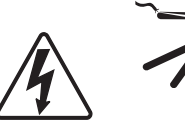

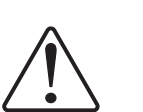

Das Hinzufügen eines der beiden Symbole zu einem Sicherheitsetikett "Gefahr" oder "Warnung" weist darauf hin, dass eine elektrische Gefahr besteht, die zu Verletzungen führen kann, wenn die Anweisungen nicht befolgt werden.

Dies ist das Symbol für Sicherheitswarnungen. Es wird verwendet, um Sie auf mögliche Verletzungsgefahren hinzuweisen. Befolgen Sie alle Sicherheitshinweise, die auf dieses Symbol folgen, um mögliche Verletzungen oder Tod zu vermeiden.

# **A** GEFAHR

**GEFAHR** weist auf eine gefährliche Situation hin, die, wenn sie nicht vermieden wird, zum Tod oder zu schweren Verletzungen **führen wird**.

# A WARNUNG

**WARNUNG** weist auf eine gefährliche Situation hin, die, wenn sie nicht vermieden wird, zum Tod oder zu schweren Verletzungen **führen kann**.

# **A VORSICHT**

**VORSICHT** weist auf eine gefährliche Situation hin, die, wenn sie nicht vermieden wird, zu leichten oder mittelschweren Verletzungen **führen kann**.

# ANMERKUNG

**ANMERKUNG** wird verwendet, um Praktiken anzusprechen, die nicht mit Körperverletzung zusammenhängen.

### **Bitte beachten Sie**

Elektrische Geräte dürfen nur von qualifiziertem Personal installiert, betrieben, gewartet und gepflegt werden. Es wird keine Verantwortung für Folgen Schneider Electric übernommen, die sich aus der Verwendung dieses Materials ergeben.

Eine qualifizierte Person ist eine Person, die über Fähigkeiten und Kenntnisse in Bezug auf die Konstruktion, Installation und den Betrieb von elektrischen Geräten verfügt und eine Sicherheitsschulung erhalten hat, um die damit verbundenen Gefahren zu erkennen und zu vermeiden.

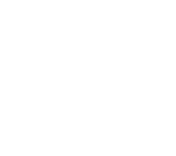

### Rechtsinformation

Die Marke Schneider Electric und alle eingetragenen Marken von Schneider Electric Industries SAS, auf die in diesem Handbuch Bezug genommen wird, sind das alleinige Eigentum von Schneider Electric SA und seinen Tochtergesellschaften. Sie dürfen ohne schriftliche Genehmigung des Eigentümers nicht für andere Zwecke verwendet werden. Dieser Leitfaden und sein Inhalt sind im Sinne des französischen Gesetzes zum Schutz des geistigen Eigentums (Code de la propriété intellectuelle français, im Folgenden "das Gesetz" genannt) durch das Urheberrecht für Texte, Zeichnungen und Modelle sowie durch das Markenrecht geschützt. Sie verpflichten sich, dieses Handbuch ohne die schriftliche Genehmigung von Schneider Electric weder ganz noch teilweise auf irgendeinem Medium zu vervielfältigen, es sei denn für Ihren persönlichen, nichtkommerziellen Gebrauch, wie im Kodex definiert. Sie verpflichten sich außerdem, keine Hypertext-Links zu diesem Handbuch oder seinem Inhalt einzurichten. Schneider Electric gewährt kein Recht oder keine Lizenz für die persönliche und nicht gewerbliche Nutzung des Handbuchs oder seines Inhalts, mit Ausnahme einer nicht ausschließlichen Lizenz, es "wie besehen" auf eigene Gefahr zu konsultieren. Alle anderen Rechte sind vorbehalten.

Elektrische Geräte dürfen nur von qualifiziertem Personal installiert, betrieben, gewartet und gepflegt werden. Schneider Electric übernimmt keine Verantwortung für Folgen, die sich aus der Verwendung dieses Materials ergeben.

Da sich Normen, Spezifikationen und Konstruktionen von Zeit zu Zeit ändern, fragen Sie bitte nach einer Bestätigung der in dieser Publikation enthaltenen Informationen.

Sie können die neueste Dokumentation von unserer Website herunterladen unter https://www.se.com/en/download.

| Kapitel 1 | Sicherheitsvorkehrungen                     | 7  |
|-----------|---------------------------------------------|----|
| Kapitel 2 | Einführung                                  | 9  |
|           | Aktiver Oberschwingungsfilter PCS+          | 9  |
|           | Aktive Blindleistungskompensation PFV+      | 9  |
|           | Aktiver Oberschwingungsfilter PCSn          | 10 |
|           | EVC+                                        | 10 |
| Kapitel 3 | Betrieb                                     | 11 |
|           | LEDs auf der Vorderseite                    | 11 |
|           | Startbildschirm                             | 11 |
|           | Benutzeranmeldung                           | 13 |
|           | Bildschirmtastatur                          | 14 |
|           | Messing und Systemstatus                    | 15 |
|           | Ströme                                      | 15 |
|           | Grundstrom                                  | 16 |
|           |                                             | 16 |
|           | Bildschirm "Gesamtstatus"                   | 17 |
|           | Systeminformationen                         | 17 |
|           | Kompensation                                | 18 |
|           | Status paralleler Geräte                    | 18 |
|           | Svstemeinstellungen                         | 20 |
|           | Oberschwingungskompensation                 | 20 |
|           | Grundschwingungskompensation PCS+ und PCSn. | 22 |
|           | Grundschwingungskompensation EVC+ und PEV+  | 24 |
|           | Sonstige Einstellungen                      | 26 |
|           |                                             | 27 |
|           | Parallele Konfiguration                     | 29 |
|           | Ereignisprotokoll                           | 30 |
|           | Gerätestatus                                | 31 |
|           | Gesamtstatus                                | 31 |
|           | Einheiteninformation                        | 32 |
|           | Einheit Ausgang                             | 32 |
|           | Aktive Benachrichtigungen                   | 32 |
|           | Lokale Einheit anzeigen                     | 32 |
|           | Gerätekonfigurationsmenü                    | 33 |
|           | Netzwerkeinrichtung                         | 33 |
|           | Geräteeinstellung                           | 33 |
|           | Spannungen und Temperatur                   | 34 |
|           | Spannungen                                  | 34 |
|           | Temperaturen                                | 34 |
|           | Gerätestatus                                | 35 |
|           | Geräteeinstellungen                         | 36 |
|           | Grundeinstellungen                          | 36 |
|           | Stromwandlerkonfiguration                   | 37 |
|           | Helligkeit und erweiterte HMI-Einstellungen | 38 |
|           | Eingangskonfiguration                       | 38 |
|           | Ausgangskonfiguration                       | 39 |
|           | Externe Schnittstellen                      | 40 |
|           | Einrichtung der Modbus TCP/IP-Adresse       | 41 |
|           | Wellenformen                                | 42 |
|           | Verfügbare Oszilloskopdaten                 | 42 |
|           | Zeiger-Diagramm                             | 44 |

| Manuelle Stromwandlerkonfiguration               |
|--------------------------------------------------|
| Automatische Stromwandlerkonfiguration           |
| Quellposition Erkennen67                         |
| Laststromwandler Erkennen 67                     |
| Parallele Systeme                                |
| Einzelnes Gerät                                  |
| Einrichten von Benutzern mit dem Benutzermanager |
| Passwort ändern                                  |
| Benutzer löschen                                 |
| Fahlersuche 75                                   |
|                                                  |
|                                                  |
|                                                  |
|                                                  |
|                                                  |
|                                                  |
|                                                  |
|                                                  |
|                                                  |
|                                                  |
|                                                  |
|                                                  |
|                                                  |
|                                                  |
|                                                  |
|                                                  |
|                                                  |
|                                                  |

 Inbetriebnahme und Inbetriebsetzung
 47

 Inbetriebnahme des Geräts.
 49

 Parallele Systemkonfiguration.
 49

 Parallele Rotationskonfiguration
 51

 Datum und Uhrzeit einstellen
 52

 Systemverdrahtung
 53

 AccuSine PCS+ und PFV+ Systemverdrahtungseinstellungen
 53

 AccuSine PCSn und EVC+ Systemverdrahtungseinstellungen
 55

 Lüfter prüfen
 58

 Systemmodus-Einstellung
 60

 AccuSine PCS+, PCSn und EVC+ Systemmodus-Einstellung
 60

 AccuSine PCS+, PCSn Grundmodus-Einstellung
 60

 AccuSine PCS+, PCSn Grundmodus-Einstellung
 60

 AccuSine PFV+ und EVC+ Systemmodus-Einstellung
 61

 Konfiguration des Stromwandlers
 63

Kapitel 4

Kapitel 5

# Kapitel 1 Sicherheitsvorkehrungen

Die Installation, Verdrahtung, Prüfung und Wartung muss in Übereinstimmung mit allen lokalen und nationalen elektrischen Vorschriften erfolgen.

# A GEFAHR

#### GEFAHR VON STROMSCHLÄGEN, EXPLOSIONEN ODER LICHTBÖGEN

- Tragen sie eine geeignete persönliche schutzausrüstung (PPE) und befolgen Sie die Hinweise zur sicheren Arbeitsweise mit elektronischen Geräten. Siehe NFPA 70E in den USA, CSA Z462 oder geltende lokale Normen.
- Dieses gerät darf nur von qualifiziertem elektrofachpersonal installiert und gewartet werden.
- Überschreiten sie nicht die nennwerte des Geräts für maximale Grenzwerte.
- Erden sie das gerät über den dafür vorgesehenen erdungspunkt, bevor Sie die Stromzufuhr zu diesem Gerät einschalten.
- Schalten Sie die gesamte stromversorgung dieses Geräts und der Anlage, in der es installiert ist, aus, bevor Sie an dem gerät oder der anlage arbeiten.
- Warten sie nach dem abschalten der stromversorgung 15 Minuten, damit sich die kondensatoren entladen können, bevor Sie die Türen öffnen oder Abdeckungen abnehmen.
- Verwenden sie immer ein richtig bemessenes spannungsmessgerät, um zu bestätigen, dass die Stromversorgung ausgeschaltet ist.
- Bringen Sie alle vorrichtungen, türen und abdeckungen wieder an, bevor Sie das gerät wieder einschalten.
- Überprüfen sie den innenraum sorgfältig auf zurückgelassene werkzeuge, bevor sie die Tür schließen und versiegeln.
- Vergewissern sie sich, dass der nennwert des neutralleiters für jedes gerät im system größer ist als die eingestellte neutralstromgrenze

Die nichtbeachtung dieser anweisungen kann zum tod oder zu schweren verletzungen führen.

# **A WARNUNG**

#### POTENZIELLE KOMPROMISSE DER SYSTEMVERFÜGBARKEIT, INTEGRITÄT UND VERTRAULICHKEIT

- Ändern sie die standardkennwörter bei der ersten verwendung, um den unbefugten zugriff auf geräteeinstellungen und informationen zu verhindern.
- Deaktivieren sie ungenutzte ports/dienste und standardkonten, wo dies möglich ist, um die möglichkeiten für böswillige Angriffe zu minimieren.
- Platzieren sie vernetzte geräte hinter mehreren Ebenen der cyber-abwehr (z. B. Firewalls, netzwerksegmentierung und erkennung und schutz von netzwerkangriffen).
- Verwenden sie bewährte verfahren der cybersicherheit (z. B. Least Privilege, Aufgabentrennung), um unbefugte offenlegung, verlust, anderung von daten und protokollen, unterbrechung von diensten oder unbeabsichtigten betrieb zu verhindern.
- Beschränken Sie den physischen zugang zum gerät nur auf autorisiertes Personal.

Die nichteinhaltung dieser anweisungen kann zu tod, schweren verletzungen oder geräteschäden führen.

# Kapitel 2 Einführung

Dieses Handbuch gilt für Geräte mit der HMI-, Steuerungs- und Schutz-Firmware-Version 004.xxx.xxx haben. Um die im Gerät installierte Firmware-Version zu ermitteln, wählen Sie auf dem Startbildschirm die Option Systemstatus auf dem Bildschirm Home. Gehen Sie zu Bildschirm 2/4 Gerätekonfiguration. HMI-Version Steuerung DSP Version und Schutz-DSP-Version müssen 004.xxx.xxx anzeigen.

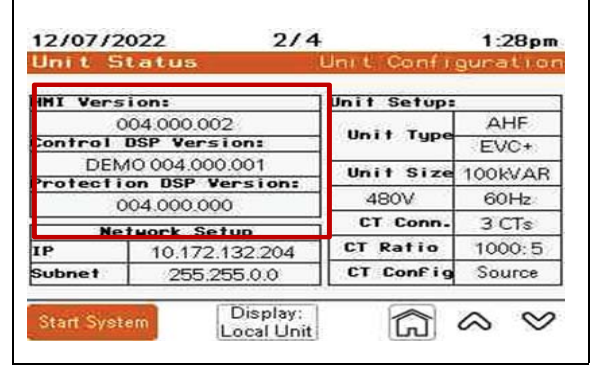

### **Aktiver Oberschwingungsfilter PCS+**

Aktive Oberschwingungsfilter (AHF) sind statische leistungselektronische Produkte. AHF verwenden digitale Logik und IGBT-Halbleiter, um eine Stromwellenform zu synthetisieren, die in das elektrische Netz eingespeist wird, um durch nichtlineare Lasten verursachte Oberschwingungsströme auszugleichen. Die AHF setzen Stromwandler ein, um den Laststrom zu messen und den Anteil des Oberschwingungsstroms zu bestimmen. Durch die Einspeisung des synthetischen Stroms werden die Oberschwingungsströme des Netzes stark abgeschwächt. Auf diese Weise wird die Erwärmung durch Oberschwingungsströme und die Spannungsverzerrung reduziert, so dass andere Geräte ordnungsgemäß funktionieren und eine lange Lebensdauer haben.

AHF sind auch in der Lage, einen schlechten Blindleistungsfaktoren (cos-phi) zu korrigieren und den Netzstrom auszugleichen. Die cos-phi -Korrektur kann entweder für voreilende (kapazitive) oder nacheilende (induktive) Lasten erfolgen, die einen schlechten cos-phi verursachen. Der Netzstromausgleich wird durch die Messung des vorhandenen Gegenstroms und die Einspeisung des umgekehrten Gegenstroms erreicht, um den Strom für das vorgelagerte Netz auszugleichen.

### **Aktive Blindleistungskompensation PFV+**

AccuSine PFV+ sind statische Leistungselektronikprodukte. Sie verwenden digitale Logik und IGBT-Halbleiter, um eine Stromwellenform zu synthetisieren, die in das elektrische Netz eingespeist wird, um den durch die Last verursachten schlechten Blindleistungsfaktoren (cos-phi), die Phasenstromunsymmetrie und den Flicker auszugleichen. Die cos-phi-Korrektur kann entweder für voreilende (kapazitive) oder nacheilende (induktive) Lasten erfolgen, die einen schlechten cos-phi verursachen. Der Netzstromausgleich wird durch die Messung des vorhandenen Gegenstroms und die Einspeisung der inversen Gegenströme erreicht, um den Strom für das Netz auszugleichen. Die Flickerkontrolle erfolgt durch die schnelle Erkennung und Einspeisung von Blindstrom (VARs), um zu verhindern, dass der Blindstrom das Netz überlastet, was zu schnellen Spannungsabweichungen führt, die als Flicker bezeichnet werden.

AccuSine PFV+ sind außerdem in der Lage, die Netzspannung, an die sie angeschlossen sind, zu überwachen und die richtige Menge an VARs zu bestimmen, um die Netzspannung entweder anzuheben oder zu senken. AccuSine PFV+ speisen voreilende VARs ein, um die Spannung zu erhöhen, und nacheilende VARs, um die Spannung zu senken. Durch die Eingabe geeigneter Parameter wird das Netz innerhalb der angegebenen Spannungstoleranz gehalten.

## Aktiver Oberschwingungsfilter PCSn

Aktive Oberschwingungsfilter (AHF) sind statische leistungselektronische Produkte. AHF verwenden digitale Logik und IGBT-Halbleiter, um eine Stromwellenform zu synthetisieren, die in das elektrische Netz eingespeist wird, um durch nichtlineare Lasten verursachte Oberschwingungsströme auszugleichen. Die AHF setzen Stromwandler ein, um den Laststrom zu messen und den Anteil des Oberschwingungsstroms zu bestimmen. Durch die Einspeisung des synthetischen Stroms werden die Oberschwingungsströme des Netzes stark abgeschwächt. Dadurch werden die Erwärmungseffekte des Oberschwingungsstroms und die Spannungsverzerrung reduziert.

AHF sind auch in der Lage, einen schlechten Blindleistungsfaktoren (cos-phi) zu korrigieren und den Netzstrom auszugleichen. Die cos-phi -Korrektur kann entweder für voreilende (kapazitive) oder nacheilende (induktive) Lasten erfolgen, die einen schlechten cos-phi verursachen. Der Netzstromausgleich wird durch die Messung des vorhandenen Gegen- und Nullstroms und die Einspeisung des Kehrwerts dieser Ströme erreicht, um den Strom für das vorgeschaltete Netz auszugleichen. AccuSine PCSn kann über dreiphasige Leiter oder über dreiphasige Leiter und den Neutralleiter gespeist werden, um eine Korrektur für an das Netz angeschlossene Lasten liefern. Die Höhe der Korrektur kann so gewählt werden, dass der Neutralleiterstrom bis zum Dreifachen der Phasenstromkorrektur bereitgestellt wird. Die Neutralleiterverdrahtung muss entsprechend der gewählten Neutralleiterkorrektur dimensioniert werden.

AccuSine PCSn kann entweder ein Hauptgerät oder ein Erweiterungsgerät sein. Pro System ist mindestens ein Hauptgerät erforderlich. Ein Hauptgerät ist leicht zu erkennen, da es mit einer HMI ausgestattet ist. Die HMI ermöglicht die Anzeige und Änderung der Parametereinstellungen des gesamten Systems oder jeder anderen Einheit im Parallelsystem. Das Gerät verfügt über eine Vorrichtung zum Anschluss der sekundären Stromwandlerverdrahtung. Es sind auch Erweiterungseinheiten erhältlich, die den Parallelbetrieb eines Systems für zusätzliche Kapazität ermöglichen. Um eine Erweiterungseinheit zu einem System hinzuzufügen, müssen lediglich die Stromkabel und ein Parallelkabel (geschirmtes Cat 5e oder höher) angeschlossen werden.

## EVC+

Elektronische VAR-Regler (EVC) sind statische leistungselektronische Produkte, die digitale Logik und IGBT-Halbleiter verwenden, um eine Stromwellenform zu synthetisieren, die in das elektrische Netz eingespeist wird, um lastinduzierte schlechte Blindleistungsfaktoren (cos-phi), Phasenstromunsymmetrien und Flicker zu kompensieren. Die cos-phi Korrektur kann entweder für voreilende (kapazitive) oder nacheilende (induktive) Lasten erfolgen, die einen schlechten cos-phi verursachen. Der Netzstromausgleich wird durch die Messung des vorhandenen Gegenstroms und die Einspeisung der inversen Gegenströme erreicht, um den Strom für das Netz auszugleichen. Die Flickerkontrolle erfolgt durch schnelle Erkennung und Einspeisung von Blindstrom (VARs), um zu verhindern, dass der Blindstrom das Netz überlastet, was zu schnellen Spannungsschwankungen führt, die als Flicker bezeichnet werden. EVC haben auch die Fähigkeit, die Netzspannung, an die sie angeschlossen sind, zu überwachen und die richtige Menge an VARs zu bestimmen, um die Netzspannung entweder zu erhöhen oder zu senken. EVC injiziert voreilende VARs, um die Spannung zu erhöhen, und nacheilende VARs, um die Spannung zu senken. Durch die Eingabe geeigneter Parameter wird das Netz innerhalb seiner angegebenen Spannungstoleranz gehalten.

Darüber hinaus kann EVC+ die durch nichtlineare Lasten verursachten Oberschwingungsströme, in einem ähnlichen Betriebsmodus wie Aktive Oberschwingungsfilter (AHF) in begrenztem Umfang auszugleichen, wobei der Schwerpunkt auf den dominanten Oberschwingungen niedrigerer Ordnung (5, 7, 11 und 13) liegt. Durch die Einspeisung des synthetisierten Stroms werden die Oberschwingungsströme des Netzes stark abgeschwächt, wodurch die Erwärmung durch den Oberschwingungsstrom und die Spannungsverzerrung verringert werden.

# Kapitel 3 Betrieb

Dieses Kapitel enthält Informationen zum Betrieb des Aktivfilters. Es behandelt zusätzliche Einstellungen, die Sie nach der Inbetriebnahme vornehmen können. Es enthält Beschreibungen von Parametern und Informationen, die auf dem Display angezeigt werden, sowie Ereignisprotokolle.

## **LEDs auf der Front Platte**

Die LED auf der Vorderseite des Geräts zeigt den Status des Geräts an.

| Modell                    | LED-Anzeige           | Beschreibung des Status                                                                                                    |
|---------------------------|-----------------------|----------------------------------------------------------------------------------------------------|
| AccuSine PCS+<br>und PVF+ | EIN                   | +24 VDC Stromversorgungsplatine ist in Betrieb                                                                                                    |
|                           | Blinkt rot            | Gerät ist aufgrund eines aktiven Ereignisses nicht in Betrieb                                                                                                    |
| AccuSine PCSn &           | Blinkt rot mit Muster | Zeigt die Geräteidentifikation in Verbindung mit dem Bildschirm <b>Parallel Unit Status</b> (Status der Paralleleinheit) an. Für weitere Informationen "Status der Paralleleinheit" siehe Abschnitt. |
| EVC+                      | Dauerhaft orange      | USB ist mit dem Gerät verbunden                                                                                                    |
|                           | Dauerhaft grün        | Gerät ist in Betrieb                                                                                                    |
|                           | Blinkt grün/gelb      | Das Gerät läuft im Standby-Modus                                                                                                    |
|                           | Dauerhaft gelb        | Gerät ist gestoppt                                                                                                    |

## Startbildschirm

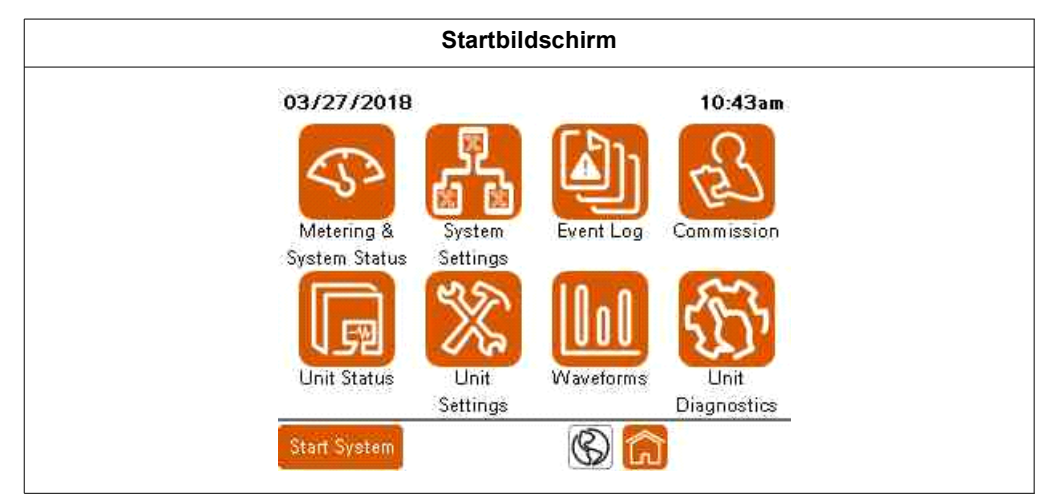

Beim ersten Einschalten zeigt das HMI den Startbildschirm an. Um zum Startbildschirm zurückzukehren, drücken Sie das Home-Symbol unten auf dem Bildschirm. Zum Ändern von Parametern müssen Sie als Benutzer der Stufe Admin angemeldet sein. Vom Startbildschirm aus können Sie auf Folgendes zugreifen:

- Metering & System Status (Messung & Systemstatus): Zeigt Bildschirme an, die Messwerte des Geräts, des Systems und des Stromverteilungssystems sowie den Systemstatus anzeigen.
- System Settings (Systemeinstellungen): Hier können Sie Änderungen an den Systemparametern vornehmen. Beim Parallelbetrieb müssen alle Systemeinstellungen für jedes Gerät im Parallelsystem übereinstimmen.
- **Event Log (Ereignisprotkoll):** Zeigt eine Liste aller Ereignisse an, die im Zusammenhang mit dem Gerät aufgetreten sind.

• **Commission (Inbetriebnahme):** Bietet ein schrittweises Verfahren zur Inbetriebnahme des Geräts.

**NOTIZ:** Sobald das Gerät in Betrieb genommen wurde, müssen Sie diesen Vorgang nicht mehr durchführen.

- Unit Status (Gerätestatus): Zeigt Informationen über das Gerät an.
- Unit Settings (Geräteinstellungen): Ermöglicht Änderungen an den Geräteparametern.
- Waveforms (Wellenformen): Zeigt Bildschirme an, die verschiedene Messwerte grafisch darstellen.
- Unit Diagnostics (Gerätediagnose): Bietet eine Methode zum Testen des Gerätebetriebs und der Systemleistung.
- Start System/Stop System (System starten/System anhalten): Dieses Symbol schaltet zwischen System starten wenn inaktiv und System stoppen wenn aktiv um. System starten: Aktiviert das Gerät oder startet im Parallelbetrieb das gesamte System. System anhalten stoppt das Gerät bzw. im Parallelbetrieb das gesamte System.
- Schaltfläche Globus: Ermöglicht die Änderung der HMI-Sprache.

### Benutzeranmeldung

Die Benutzeranmeldung (User Login) ist erforderlich, um verschiedene Parameter zu ändern und die Inbetriebnahme des Geräts oder des Systems durchzuführen. Der User Login Manager kann aufgerufen werden, indem Sie auf Systemeinstellungen (System Settings) oder Geräteeinstellungen (Unit Settings) gehen und oben auf dem Bildschirm Login auswählen. Auf den Login-Manager kann man auch zugreifen, wenn man versucht, einen Parameter zu ändern, ohne sich vorher anzumelden. Schritt 3 des Inbetriebnahmeverfahrens ermöglicht auch den Zugriff auf die Benutzerverwaltung (User Manager).

| 03/04/2     | 021              | 1        | 0:52am |
|-------------|------------------|----------|--------|
| Jnit Se     | sttings          |          |        |
| 1           | agin             | Restore  | ^      |
| 1           | Basic Si         | spib     |        |
| 2           | CT Configuration |          |        |
| ŝ           | Display Se       |          |        |
| 4           | Input Config     | guration |        |
| 5           | Output Confi     | guration | ~      |
| Start Syste | 10               | *        |        |

Informationen zum Ändern des Passworts und zum Einrichten von Benutzern finden Sie unter "Einrichten von Benutzern mit dem Benutzermanager" auf Seite 70. Zum Anmelden:

1. Drücken Sie auf User Login (Benutzer Login).

| User Logir | ŀ        |               |
|------------|----------|---------------|
|            | User Man | ager          |
| Username:  |          | Current User: |
| Password:  | ***      |               |
| Ī          | Cog In   | Log Out       |
| )L         | -        |               |
|            |          |               |
|            |          |               |

- 2. Drücken Sie auf das Feld Username (Benutzername). Geben Sie Ihren Benutzernamen über das Tastenfeld ein und drücken Sie die Eingabetaste (Enter).
- 3. Drücken Sie auf das Feld Password (Passwort) und geben Sie Ihr Passwort ein.
- 4. Drücken Sie Log In (Anmelden).

### Tastatur auf dem Bildschirm

Um die Funktion Feststelltaste zu aktivieren, drücken Sie auf **Cap** Symbol Feststelltaste. Ein grüner ovaler Indikator über dem **Cap** Symbol zeigt an, dass die Feststellfunktion aktiviert ist. Um die Feststelltaste zu deaktivieren, drücken Sie auf **Cap** Symbol für die Feststelltaste, um die Anzeige auf blau zu ändern.

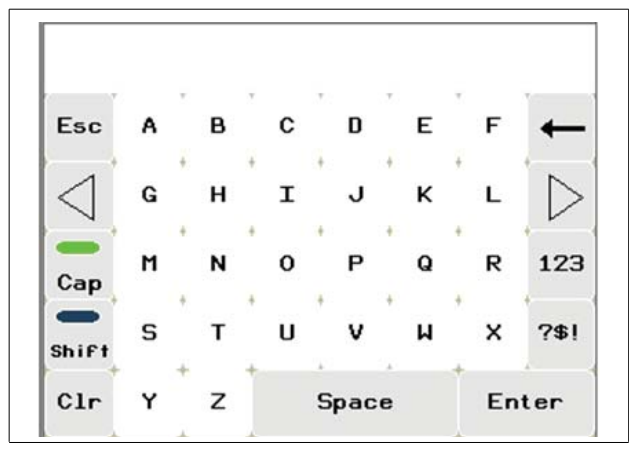

Drücken Sie das **Shift**-Symbol, um die Umschaltfunktion zu aktivieren, die Groß- und Kleinschreibung des nächsten eingegebenen Buchstabens ändert. Ein grüner ovaler Indikator über dem **Shift**-Symbol zeigt an, dass die Umschaltfunktion aktiviert ist.

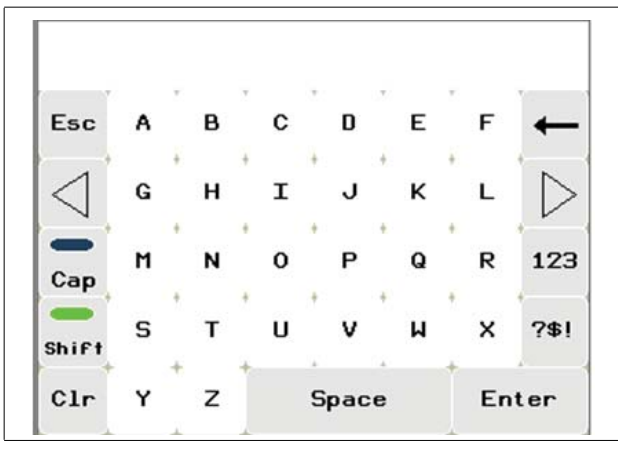

Drücken Sie das Symbol **123**, um die Zahlentastatur anzuzeigen. Drücken Sie **ABC** auf der Zahlentastatur, um zur Buchstabentastatur zurückzukehren.

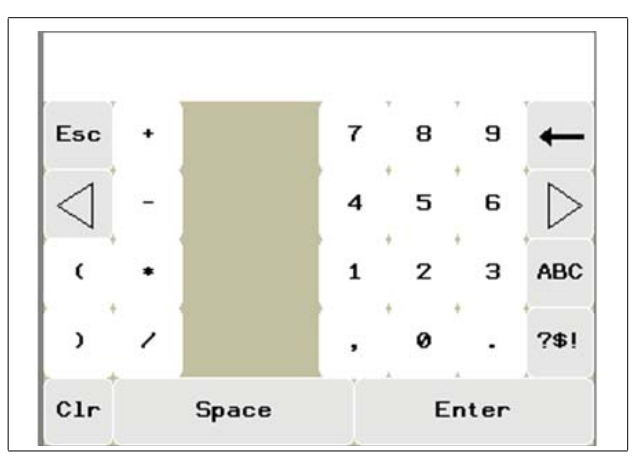

### **Messung und Systemstatus**

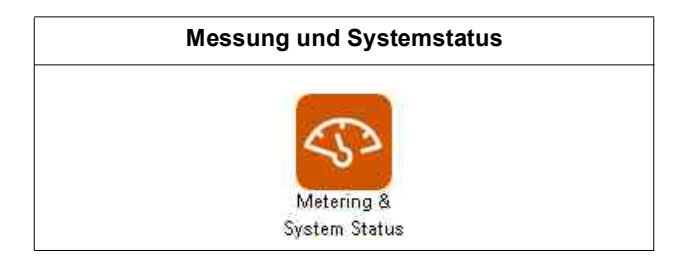

### Ströme

| letering         | 17 0 |     | Ģu  | rrent |
|------------------|------|-----|-----|-------|
|                  | L1   | L2  | L3  | N     |
| Total Load       | 39A  | 35A | 23A | 58A   |
| Load Harmonics   | 26A  | 24A | 15A | 57A   |
| Output Harmonics | 0A   | 0A  | 0A  | 0A    |
| Output Fund.     | OA   | OA  | OA  | 0A    |
| Total Output     | 0A   | 0A  | 0A  | 0A    |
| Source           | 39A  | 35A | 23A | 58A   |

Total Load (Gesamtstrom): Gesamtlaststrom in Ampere Effektivwert (RMS).

**Load Harmonics (Last Harmonische):** Gesamtlast Oberschwingungsstrom in Ampere Effektivwert (RMS)

**Output Harmonics (Ausgang Harmonische):** Oberschwingungsstrom des Geräts in Ampere Effektivwert (RMS) für Oberschwingungsreduzierung.

**Output Fund (Ausgang Grundfreq):** Ausgangsstrom bei der Grundfrequenz zur Blindleistungskompensation und/oder zum Lastausgleich.

**Total Output (Ausgang Gesamt):** Gesamtausgangsstrom des Geräts in Ampere Effektivwert (RMS).

Source (Quelle): Gesamtquellstrom in Ampere Effektivwert (RMS).

**NOTIZ:** Die Werte für den Neutralstrom (N) werden nur angezeigt, wenn das Gerät mit 3 Stromwandlern (CTs) installiert wurde.

### Grundstrom

| lleter i ng                               | Fe   | Indamer | nt al | Gunner |
|-------------------------------------------|------|---------|-------|--------|
| le la la la la la la la la la la la la la | Load | Outpu   | It S  | ource  |
| Reactive (PF)                             | 1A   | AO      |       | 1A     |
| Negative sequence                         | 4A   | 0A      |       | 4A     |
| Zero sequence                             | 4A   | AO      |       | 4A     |
|                                           | L1   | L2      | L3    | N      |
| Fund Current Req                          | 5A   | 2A      | 7A    | 11A    |
| Fund Current But                          | 0A   | 0A      | 0A    | A0     |

**Reactive (PF) (Blindstrom (PF)):** Zeigt die Blindströme der Last, des Systemausgangs und der Quelle in Ampere Effektivwert (RMS) an.

**Negative Sequence (Gegensystem):** Gegensystemstrom der Last, des Systemausgangs und der Quelle in Ampere Effektivwert (RMS).

**Zero Sequence (Nullsystem):** Nullsystemstrom der Last, des Systemausgangs und der Quelle. Das Nullsystem ist nur verfügbar, wenn 3 CTs installiert sind.

**Fund Current Req (Grundstrom erforderlich):** Grundstrom, der pro Phase erforderlich ist, um den Sollwert zu erreichen oder um ein ausgeglichenes Netz mit einem PF zu erreichen.

**Fund Current Out (Strom Grundschwingung):** Zeigt den vom System erzeugten Grundstrom pro Phase an.

**NOTIZ:** Die Werte für den Neutralstrom (N) werden nur angezeigt, wenn das Gerät mit 3 Stromwandlern (CTs) installiert wurde.

### Leistung

| nete        | ring     |        |         |       | Ferto | ormanc |
|-------------|----------|--------|---------|-------|-------|--------|
|             | Street a | Source | - Wings | A WES | Load  |        |
|             | L1       | L2     | L3      | L1    | L2    | L3     |
| THD i       | 89.6%    | 89.6%  | 89.9%   | 89.6% | 89.6% | 89.9%  |
| THDV        | 6.0%     | 5.9%   | 5.9%    |       |       |        |
| OPF         | 0.999    |        | 0,999   |       |       |        |
| Fundamental |          |        | L1 ]    | L2    | L3    | N      |
| Load        | Current  | 2      | 29A     | 26A   | 17A   | 11A    |
| Sourc       | e Curre  | nt     | 29A     | 26A   | 17A   | 11A    |
| Volta       | ge (L-L  | >      | 400.0V  | 404   | .1V   | 401.9V |

**THDi:** Gesamtoberschwingungsverzerrung des Stroms als Prozentsatz des Grundstroms pro Phase an der Quelle und an der Last.

**THDv:** Gesamtoberschwingungsverzerrung der Spannung als Prozentsatz des Grundstroms pro Phase an der Quelle.

Cos-phi: Blindleistungsfaktor von Quelle und Last.

Load Current (Last): Grundstrom der Last pro Phase.

Source Current (Quelle): Grundstrom der Quelle pro Phase.

Voltage (L-L) (Spannung (L-L)): Phase-Phase-Spannung pro Phase.

**NOTIZ:** Die Werte für den Neutralstrom (N) werden nur angezeigt, wenn das Gerät mit 3 Stromwandlern (CTs) installiert wurde.

| leter i ng       |                |            | Power        |
|------------------|----------------|------------|--------------|
| P                | ower at 60.0Hz | ٠ <u>.</u> |              |
| Source Apparent  | Power (S)      | 16.9       | kVA          |
| Source Real Pow  | er (P)         | 16.9       | kh           |
| Source Reactive  | Power (Q)      | 0.7        | <b>kVA</b> R |
| Load Apparent Po | ower (S)       | 16.9       | kVA          |
| Load Real Power  | (P)            | 16.9       | kh           |
| Load Reactive P  | ower (Q)       | 0.7        | <b>kVAR</b>  |
| Output Reactive  | Power (Q)      | 0.0        | <b>kVA</b> R |

Dieser Bildschirm zeigt die dreiphasigen Leistungswerte der Quelle, der Last und des Ausgangs des aktiven Oberschwingungsfilters an.

### **Bildschirm Gesamtstatus**

Der Bildschirm Gesamtstatus liefert Informationen über den Status des Geräts. Bei Parallelschaltung mit anderen aktiven Filtern liefert er Informationen über den Zustand des gesamten parallelen Systems.

| System Stati    | 15   |               | Overal1    | Statu |  |
|-----------------|------|---------------|------------|-------|--|
| System Informat | ion: | Compensation: |            |       |  |
| System Status   | OFF  | H             | larmonic M | ode   |  |
| Master ID       | Ť    | ON            | 0.00%      | THDi  |  |
| Priority        | 1    | PF Mode       |            |       |  |
| Available Cap.  | ΟA   | ON            | 1.00       | Lag   |  |
| Active Cap.     | ОA   | Optimi        | ized PF    | ON    |  |
| Output          | 0A   | Load E        | Balance    | OFF   |  |
| Neutral Limit   | 300% | 1             | Priority   | 1     |  |
|                 |      | Harm          | 100% Fund  | 1 0%  |  |

### Systeminformationen

System Status: Zeigt den Status des Systems an.

Master ID: Zeigt die Geräte-ID des Geräts an, das derzeit als Master fungiert.

Priority (Priorität): Zeigt die Prioritätsgruppe an, die in Betrieb ist.

Available Cap (Verfügbare Kap.): Zeigt die Gesamtkapazität der Einheiten im Parallelsystem an, die derzeit verfügbar sind, einschließlich aller Einheiten, die derzeit in Betrieb sind (aktiv kompensieren) und Einheiten im Standby-Modus.
Active Cap (Aktive Kap.): Zeigt die Gesamtkapazität der Einheiten im parallelen system an, die derzeit in Betrieb sind (aktiv kompensieren). Output (Ausgang): Zeigt den Ausgangsstrom des Systems in Ampere an.

**Neutral Limit (Neutralleiter Limit) (nur PCSn):** Die Höhe des korrigierten Neutralleiterstroms in Prozent der Gerätenennleistung.

### Kompensation

Zeigt an, welche Betriebsarten aktiviert sind und welche Sollwerte für jede Betriebsart gelten.

### Status paralleler Geräte

Parallel Unit Status [Status paralleler Gerate] wird angezeigt, wenn Sie Network [Netzwerk] in System Settings Systemeinstellungen], Parallel Configuration [Parallele Konfiguration] auswählen.

| ystem   | Status   | Pana    | liel Un  | t State |
|---------|----------|---------|----------|---------|
| Unit 1  | Unit 2   | Unit 3  | Unit 4   | Unit 5  |
| Stopped | Offline  | Offline | Offline  | Offline |
| Unit 6  | Unit 7   | Unit 8  | Unit 9   | Unit 10 |
| Offline | Offline  | Offline | Offline  | Offline |
| Unit 11 | Unit 12  | Unit 13 | Unit 14  | Unit 15 |
| Offline | Offline  | Offline | Offline  | Offline |
| Unit 16 | Unit 17  | Unit 18 | Unit 19  | Unit 20 |
| Offline | Offline  | Offline | Offline  | Offline |
| Unit 21 | Unit 22  | Unit 23 | Unit 24  | Unit 25 |
| Offline | Offline  | Offline | Offline  | Offline |
| Syn     | chronize | System  | Settings | 5       |

Parallel Unit Status [Status paralleler Gerate] zeigt den Betriebszustand der einzelnen Gerate im parallelen System an.

Tippen Sie auf die Unit number (Gerätenummer):

- Bei PCS+- und PFV+-Geräten wird ein Popup-Fenster auf dem ausgewählten Gerät angezeigt, um die Identifizierung des Geräts mit der jeweiligen ID zu erleichtern. Die mit der Gerätenummer verbundene Einheit zeigt ein Popup-Fenster auf der HMI an
- Bei PCSn- und EVC+-Geräten blinkt auch die LED auf der Vorderseite und zeigt die zugehörige Gerätenummer (Unit ID) an.

Wenn Sie die Nummer der Einheit gedrückt halten, wird ein Bildschirm mit Details zu dieser speziellen Einheit angezeigt.

Drücken Sie auf das Zahlenfeld der neuen Gerätenummer, um die Gerätenummer zu ändern.

Ergebnis: Der Ziffernblock wird angezeigt.

| 12/01/2022    | 6/6         | 9:41an       |
|---------------|-------------|--------------|
| System Status | Paralle     | 1 Unit Statu |
| U             | nit Status  |              |
| Unit ID       |             | 1            |
| Derating      |             | 0%           |
| Last Contact  |             | Øs           |
| Unit Status   |             | Stopped      |
| Unit Rating   |             | 120A         |
| Output        |             | ØA           |
| Ac            | tive Events |              |

Neue Gerätenummern können verwendet werden, um die Gerätenummern zu ändern.

Neue Prioritätsgruppe können verwendet werden, um die Prioritätsgruppe des Geräts zu ändern.

Am unteren Rand des Bildschirms wird ein Banner mit allen aktiven Ereignissen angezeigt.

# Systemeinstellungen

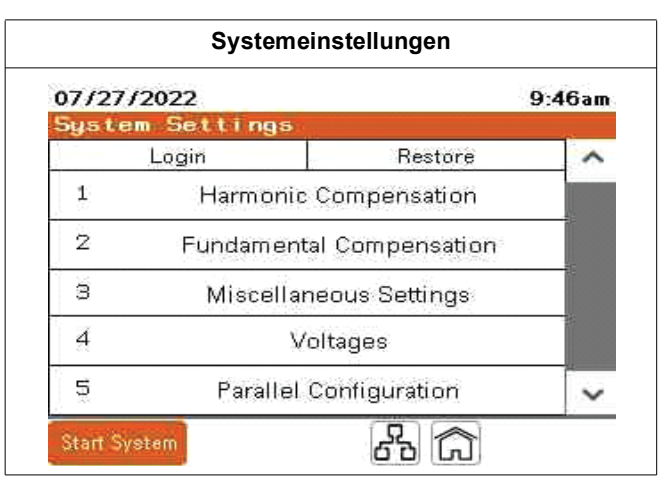

Innerhalb der System Settings (Systemeinstellungen) können Sie Parameter für das System ändern. Wenn das Gerät Teil eines parallelen Systems ist, müssen alle diese Einstellungen für jedes Gerät übereinstimmen. Änderungen an den

Systemeinstellungen werden mit allen Geräten synchronisiert, die in einem parallelen System online sind.

Drücken Sie auf Login, um den Anmeldebildschirm anzuzeigen.

Drücken Sie **Restore (Wiederherstellen),** wenn Sie die Parameter auf die Standardwerte zurücksetzen möchten.

Drucken Sie auf einen Bildschirmtitel, um auf diesen zuzugreifen.

### Oberschwingungskompensation

| 1/5    |                         | 10                                  | ):39an                                                               |
|--------|-------------------------|-------------------------------------|----------------------------------------------------------------------|
|        | Han                     | mainiid                             | - Mode                                                               |
| ON     | OFF                     |                                     |                                                                      |
| 0.     | 00%                     | THDi                                | THDV                                                                 |
| 100%   | Fund                    | Ø%                                  |                                                                      |
| Harmoi | CS                      |                                     | 4.                                                                   |
|        |                         |                                     |                                                                      |
|        | 1/5<br>0N<br>0.<br>100% | 1/5<br>ON OFF<br>0.00%<br>100% Fund | 1/5 1(<br>Harmon)<br>ON OFF<br>0.00% THD<br>100% Fund 0%<br>Harmoics |

# Harmonic Mode (Oberschwingungsmodus): Aktiviert/Deaktiviert den Oberschwingungskorrekturmodus.

**Target THD (Ziel THD):** Ermöglicht das Erreichen eines Zielwerts für THDi oder THDv an der Quelle. Wird der Ziel THD auf 0% gesetzt, wird das Gerät so viel Oberschwingungskorrektur einspeisen, dass der beste THD Wert erreicht wird. PCS+ und PCSn-Systeme, die für eine vollständige Oberschwingungskorrektur ausgelegt sind, ergeben in der Regel einen THDi Wert von weniger als 5% in einem System, das gemäß allen Anwendungsanforderungen und -empfehlungen installiert wurde. Wenn ein System einen THDi Wert von 8% an der Quelle erfordert, kann durch die Einstellung des Zielwerts THDi auf 8% der Oberschwingungsstrom des Geräts reduziert werden, so dass der eingestellte Zielwert erreicht wird. Wenn das Ziel der Anwendung darin besteht, einen THDv Wert von 5% zu erreichen, wird das System eine ausreichende Korrektur des Oberschwingungsstroms einspeisen, um den THDv Sollwert zu erreichen. Der beste THDv Wert, der erreicht werden kann, basiert auf dem unbelasteten THDv Wert der Quelle.

**Harm Priority (Oberschwingungen Priorität):** Legt den prozentualen Anteil der Geräteleistung fest, der für die Oberschwingungsreduzierung verwendet wird, wenn das System die maximale Kapazität erreicht oder überschreitet.

**NOTIZ:** Oberschwingungspriorität ist für PFV+ nicht verfügbar. Die Blindleistungskompensation hat für diese Gerätetypen höchste Priorität.

**Fund (Grund):** Zeigt den Prozentsatz des Bemessungsstroms des Geräts an, der aufgrund der eingestellten Priorität der Oberschwingungen den Grundstrom korrigieren soll. Er wird mathematisch anhand der Einstellung für die Priorität der Oberschwingungen berechnet.

Die Priorität der Oberschwingungen hat nur Einfluss auf das Gerät, wenn der Oberschwingungsmodus und mindestens ein weiterer Betriebsmodus aktiviert sind. Wenn der erforderliche Gesamtausgangsstrom des aktiven Filters den Bemessungsstrom des Geräts überschreitet, bestimmt die Priorität der Oberschwingungen, welcher Modus Priorität hat. Wenn die Priorität der Oberschwingungen auf 100% eingestellt ist, gibt das Gerät den nötigen Strom aus, um die Oberschwingungen zu korrigieren. Übriger Ausgangsstrom wird zur Korrektur des PF und/oder zum Lastausgleich verwendet.

Wenn die Priorität der Oberschwingungen umgekehrt auf 0% eingestellt ist, liefert das Gerät den Grundstrom, der für die Korrektur des Leistungsfaktors und/oder den Lastausgleich erforderlich ist. Übriger Ausgangsstrom wird zur Oberschwingungsdämpfung verwendet. Wenn das Gerät sowohl Oberschwingungsstrom als auch Grundstrom, PF und/oder Lastausgleich korrigieren soll, hat dieser Parameter keine Wirkung.

Der Gesamtprozentsatz der zur Grundpriorität hinzugefügten Priorität der Oberschwingungen kann größer als 100% sein. Der Bemessungsausgangsstrom des aktiven Filters entspricht der Summe der Effektivwerte des eingespeisten Oberschwingungs- und Blindleistungsstroms. Die folgende Tabelle stellt diese Beziehung dar. Alle Werte sind in Prozent des Bemessungsausgangsstroms angegeben.

Verwenden Sie die folgenden Formeln, um diese Strombeziehung zu berechnen:

$$I_{O/P}^2 = I_h^2 + I_r^2$$

- oder -

 $I_{O/P} = SQRT(I_{h}^{2} + I_{r}^{2})$ 

Wobei

- I<sub>O/P</sub> ist der gesamte Ausgangsstrom des aktiven Filters
- I<sub>h</sub> ist der eingespeiste Oberschwingungsstrom des aktiven Filters
- I<sub>r</sub> ist der eingespeiste Blindstrom des aktiven Filters

Verwenden Sie diese Prozentsätze, um die für jede Funktion verfügbare Strommenge zu bestimmen. Multiplizieren Sie den Prozentsatz mit dem Nennstrom des aktiven Filters, um die ungefähre Höhe der vom aktiven Filter für jede Funktion bereitgestellten Korrektur zu erhalten.

| Perzentile des Ausgangsstroms im dualen Modus        |      |     |     |     |     |     |     |     |     |     |      |
|------------------------------------------------------|------|-----|-----|-----|-----|-----|-----|-----|-----|-----|------|
| Von der Last<br>aufgenommener<br>Oberschwingungsstrm | 100% | 90% | 80% | 70% | 60% | 50% | 40% | 30% | 20% | 10% | 0%   |
| Maximal verfügbarer<br>Blindstrom                    | 0%   | 44% | 60% | 71% | 80% | 87% | 92% | 95% | 98% | 99% | 100% |

#### Oberschwingungen aktivieren:

| )87  | 02/2   | 2022 | ŝ.          |      | 1/8  | 1        | 10   |         |       | :39am |  |
|------|--------|------|-------------|------|------|----------|------|---------|-------|-------|--|
| by s | s tiem | n Se | a tri i     | ngs  | 1    |          | Ha   | in ma i | 11.C. | Mode  |  |
|      |        |      | En          | able | d Ha | rmoi     | nics |         |       |       |  |
|      | 0      | 1    | 2           | 3    | 4    | 5        | 6    | 7       | 8     | 9     |  |
| 8    |        | _    | <b>CINI</b> | ON   | ON.  |          | ON   | ON      | ON    | 0N    |  |
| 10   | ON     | ON   | ON          | ON   | 140  | ON       | ON   | ON      | ON    | ON    |  |
| 20   | ON     | ON   | ON          | ON   | ON   | ON       | OFF  | OFF     | OFF   | OFF   |  |
| 30   | OFF    | OFF  | OFF         | OFF  | OFF  | OFF      | OFF  | OFF     | OFF   | OFF   |  |
| 40   | OFF    | OFF  | OFF         | OFF  | OFF  | OFF      | OFF  | OFF     | OFF   | OFF   |  |
| 50   | OFF    | OFF  | 1           | ·    |      | <u> </u> |      |         |       |       |  |

Auf diesem Bildschirm können Sie auswählen, welche einzelnen Oberschwingungsordnungen kompensiert werden sollen. Wenn Sie ON wählen, ist die Kompensation der Oberschwingungen aktiviert. Durch Berühren einer beliebigen Oberschwingungsordnung wird diese aus (OFF) oder eingeschaltet (ON).

**NOTIZ:** EVC+ Geräte können nur Oberschwingungen der Ordnungen 5, 7, 11 und 13 korrigieren.

### Grundschwingungskompensation PCS+ und PCSn

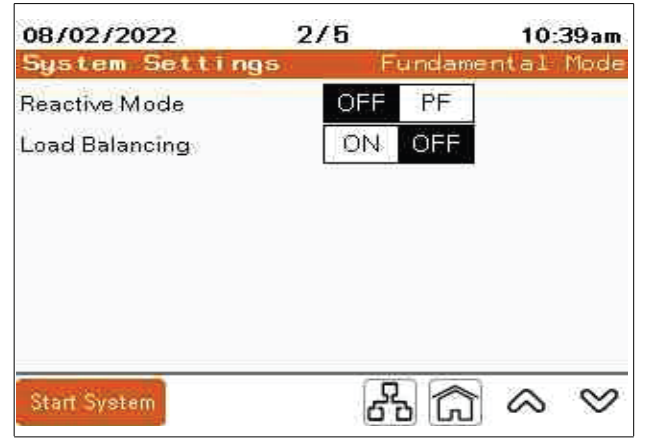

Bei Auswahl des Reactive Mode PF (Blindleistungsmodus) werden zusätzliche Parameter angezeigt: Optimierte PF und PF cos(phi).

| 08/02/2022      | 2/5  |       | 10    | :40am     |
|-----------------|------|-------|-------|-----------|
| System Settings | i ji | undam | ental | Mode      |
| Reactive Mode   | OFF  | PF    |       |           |
| Load Balancing  | ON   | OFF   |       |           |
| Optimized PF    | ON   | OFF   |       |           |
| PF cos(phi)     | 1.00 | Lead  | Lag   |           |
|                 |      |       |       |           |
|                 |      |       |       |           |
| Start System    | පි   | 26    |       | $\otimes$ |

PF-Mode: Aktiviert/Deaktiviert den Leistungsfaktorkorrekturmodus.

**Optimized PF (Optimierter PF):** Bei der Einstellung OFF (AUS) behält das Gerät die PF cos(phi)-Einstellung bei. Wenn es auf ON (EIN) eingestellt ist und die Last kleiner ist als die PF cos(phi) Einstellung, korrigiert das Gerät den Leistungsfaktor auf PF cos(phi). Wenn der PF der Last größer ist als die Einstellung, kompensiert das Gerät nicht, es sei denn, der Leistungsfaktor ist so eingestellt, dass er einen nacheilenden Leistungsfaktor beibehält und die Last voreilend wird. Dann korrigiert das Gerät den Leistungsfaktor auf einen PF cos(phi) von 1,00. Wenn der PF cos(phi) auf voreilend eingestellt ist und der Leistungsfaktor der Last nacheilend, korrigiert das Gerät auf einen PF cos(phi) von 1,00.

Beispiel: Wenn PF cos(phi) auf 0,98 nacheilend eingestellt ist, hält das Gerät einen Leistungsfaktor von 0,98 nacheilend aufrecht, wenn die korrigierte Last nacheilend ist. Wenn sich der Leistungsfaktor auf 0,99 verbessert, wird keine Kompensation vorgenommen. Wenn die angeschlossene Last einen voreilenden Leistungsfaktor erzeugt, korrigiert das Gerät den Leistungsfaktor auf 1,00.

PF cos(phi): Einstellung des Sollwerts für den Leistungsfaktor

Load Balancing (Lastausgleich): Aktiviert/deaktiviert den Lastausgleichsmodus.

Bei PCSn-Geräten wird außerdem ein Symbol für Advanced (Erweitert) angezeigt.

| 08/02/2022                   | 2/5                 |       | 10:45am             |
|------------------------------|---------------------|-------|---------------------|
| System Settings              | e jiĘ               | undan | ental Mode          |
| Reactive Mode                | OFF                 | PF    |                     |
| Load Balancing               | ON                  | OFF   | Advanced            |
| Optimized PF                 | ON                  | OFF   | 1-1                 |
| PF cos(phi)                  | 1.00                | Lead  | Lag                 |
| a contraction discontraction | Construction of the |       |                     |
|                              |                     |       |                     |
|                              | 10                  | na    |                     |
| Start System                 | പ്                  | D In  | $] \approx \otimes$ |

| Parameter            | Funktion                        |
|----------------------|---------------------------------|
| ON (EIN)             | Aktiviert den Lastausgleich.    |
| OFF (AUS)            | Deaktiviert den Lastausgleich.  |
| Advanced (Erweitert) | Nur bei PCSn-Geräten verfügbar. |

Durch selektives Weiterschalten wird ein zusätzlicher Bildschirm angezeigt. Konfiguration des Lastausgleichs.

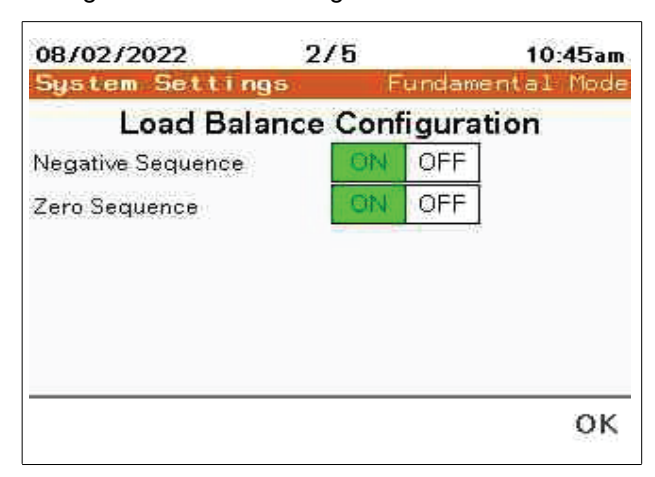

#### NOTIZ:

- Negative Sequence (Gegensystem) steht im Zusammenhang mit dem unsymmetrischen Strom aufgrund von Netz-zu-Netz-Lasten verbunden.
- Zero Sequence (Nullsystem) steht im Zusammenhang mit dem unsymmetrischen Strom aufgrund von Netz-zu-Neutral-Lasten. Diese Einstellung ist nur beim Modell Accusine PCSn verfügbar.

### Grundschwingungskompensation EVC+ und PFV+

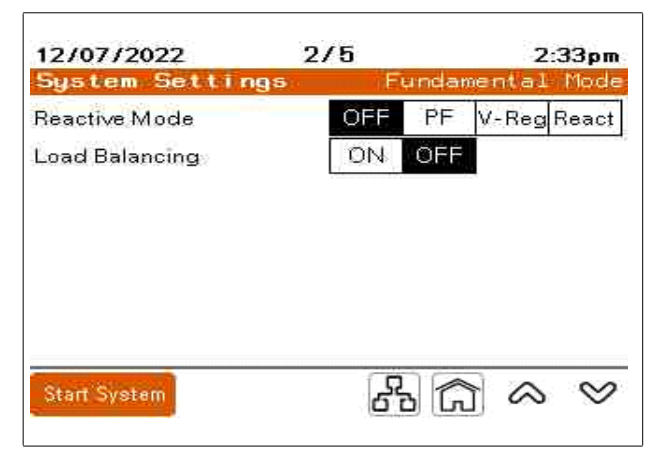

Wenn der **Reactive Mode (Blindleistungsmodus)** OFF (AUS) ist, wird keine Kompensation ausgewählt.

| 12/07/2022      | 2/5  |       | 2:33pm |       |  |
|-----------------|------|-------|--------|-------|--|
| System Settings | n ji | undan | ental  | Mode  |  |
| Reactive Mode   | OFF  | PF    | V-Reg  | React |  |
| Load Balancing  | ON   | OFF   |        |       |  |
| Optimized PF    | ON   | OFF   | ]      |       |  |
| PF cos(phi)     | 1.00 | Lead  | Lag    |       |  |
|                 |      |       | 1      |       |  |
|                 |      |       |        |       |  |
|                 |      |       |        |       |  |
| A COMPANY OF A  | í c  |       |        | ~ ~ ~ |  |
| Start System    | 2    | Ph In |        |       |  |

**Reactive Mode - PF (Blindleistungsmodus):** Wenn der PF-Modus ausgewählt ist, werden zusätzliche Parameter angezeigt, die für den PF-Modus verfügbar sind.

**Load Balancing (Lastausgleich):** Bei ON (EIN) geschalteten Zustand korrigiert das Gerät ein Lastungleichgewicht (Gegensystemstrom).

**Optimized PF (Optimierter PF):** Bei der Einstellung OFF (AUS) behält das Gerät die PF cos(phi)-Einstellung bei. Wenn es auf ON (EIN) eingestellt ist und die Last kleiner ist als die PF cos(phi) Einstellung, korrigiert das Gerät den Leistungsfaktor auf PF cos(phi). Wenn der PF der Last größer ist als die Einstellung, kompensiert das Gerät nicht, es sei denn, der Leistungsfaktor ist so eingestellt, dass er einen nacheilenden Leistungsfaktor beibehält und die Last voreilend wird. Dann korrigiert das Gerät den Leistungsfaktor auf einen PF cos(phi) von 1,00. Wenn der PF cos(phi) auf voreilend eingestellt ist und der Leistungsfaktor der Last nacheilend, korrigiert das Gerät auf einen PF cos(phi) von 1,00.

Beispiel: Wenn PF cos(phi) auf 0,98 nacheilend eingestellt ist, hält das Gerät einen Leistungsfaktor von 0,98 nacheilend aufrecht, wenn die korrigierte Last nacheilend ist. Wenn sich der Leistungsfaktor auf 0,99 verbessert, wird keine Kompensation vorgenommen. Wenn die angeschlossene Last einen voreilenden Leistungsfaktor erzeugt, korrigiert das Gerät den Leistungsfaktor auf 1,00.

**PF cos(phi):** Einstellung des Sollwerts für den Leistungsfaktor. Der Leistungsfaktor kann entweder für einen voreilenden oder nacheilenden cos(phi) eingestellt werden.

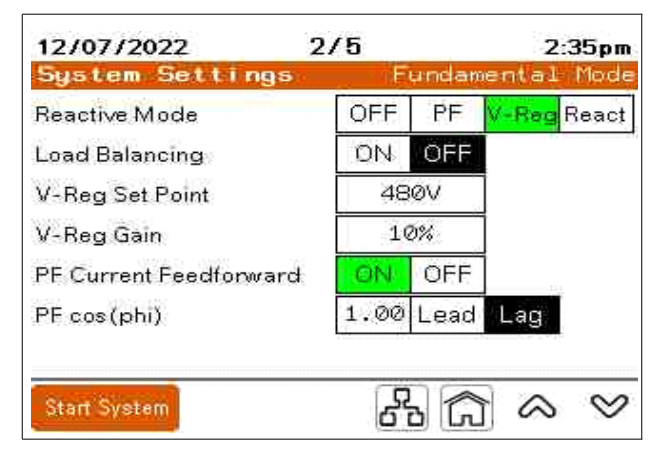

#### Reactive Mode - V-Reg (Blindleistungsmodus – Spannungsreg):

Spannungsregelungsmodus. Der Spannungsregelungsmodus überwacht die Spannung und passt den eingespeisten Blindstrom an, um ein bestimmtes Spannungsniveau zu halten.

V-Reg Set Point (V-Reg Sollwert): Stellen Sie die gewünschte Spannung ein, die aufrechterhalten werden soll.

**V-Reg Gain (V-Reg Verstärkung):** Stellt die Reaktionszeit der Spannungsregelung ein. Je höher der Prozentsatz der V-Reg Gain (V-Reg Verstärkung), desto kurzer ist die Reaktionszeit. Eine kürzere Reaktionszeit erhöht die Wahrscheinlichkeit einer Spannungsinstabilität des elektrischen Systems.

**PF Current Feedforward (PF Vorwartsstrom):** Im OFF (AUS) Zustand sind Stromwandler für diese Anwendung nicht erforderlich. Das Gerät hält den V-Reg Set Point (V-Reg Sollwert) basierend auf der Klemmenspannung des Geräts aufrecht. Im ON (EIN) Zustand sind Stromwandler für diese Anwendung erforderlich. Das Gerät liefert den erforderlichen Blindstrom auf der Basis des Sollwerts von PF cos (phi), der sich aus schnellen Änderungen der Last ergibt. Die Blindleistung wird angepasst, um den Sollwert der Spannungsregelung aufrechtzuerhalten.

**PF cos(phi):** Dies wird nur angezeigt, wenn PF Current Feedforward (PF Vorwartsstrom) auf ON (EIN) steht. PF cos(phi) wird auf der Grundlage des Quellenwiderstands auf den entsprechenden Wert eingestellt.

Auf diesem Bildschirm kann auch der Lastausgleich ausgewählt werden. Der Lastausgleich erfordert die Installation von Stromwandlern (CTs).

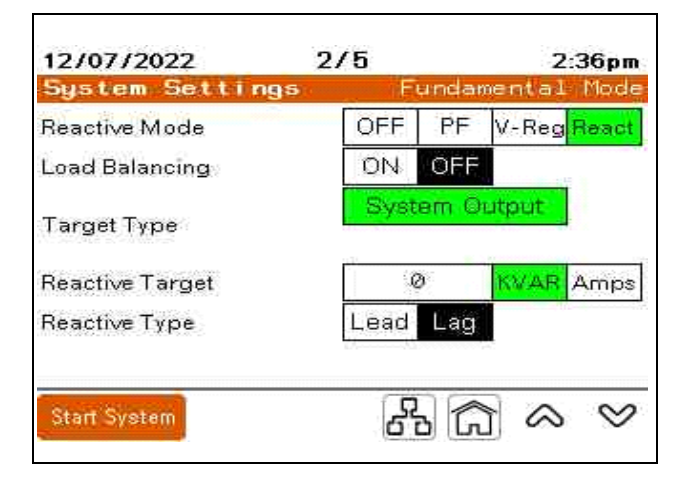

**PF Current Feedforward (PF Vorwartsstrom):** Im OFF (AUS) Zustand sind Stromwandler für diese Anwendung nicht erforderlich. Das Gerät hält den V-Reg Set Point (V-Reg Sollwert) basierend auf der Klemmenspannung des Geräts aufrecht. Im ON (EIN) Zustand sind Stromwandler für diese Anwendung erforderlich. Das Gerät liefert den erforderlichen Blindstrom auf der Basis des Sollwerts von PF cos (phi), der sich aus schnellen Änderungen der Last ergibt. Die Blindleistung wird angepasst, um den Sollwert der Spannungsregelung aufrechtzuerhalten.

### Sonstige Einstellungen

| 07/27/2022       | 3/5 |      | 9:47am        |
|------------------|-----|------|---------------|
| System Setting   | 5   | Misc | Settings      |
| Auto Start       | ON  | OFF  |               |
| Auto Start Delay | 3   | 2s   |               |
| Power Save ON    | 1   | 5%   |               |
| Power Save OFF   | 1   | 0%   |               |
|                  |     | ابر  |               |
|                  |     |      |               |
|                  |     |      |               |
| S. CONSIGNAL     | G   |      | ~ ~           |
| Stan System      | 6   | D LJ | $\sim$ $\sim$ |

Auto Start: Das Gerät schaltet sich ab, wenn die Netzspannung unter 85% des Nennwerts fällt. Bei ON (EIN) Auto Start kehrt das Gerät automatisch in den RUN (BETRIEB) Zustand zurück, wenn die Netzspannung innerhalb von 85% des Nennwerts liegt. Das Gerät muss sich während des Ereignisses im RUN (BETRIEB) Zustand befinden, um in den RUN (BETRIEB) Zustand zurückzukehren.

Auto Start Delay (Verzögerung Auto Start): Verzögerung der Auto Start Funktion in Sekunden. Der Mindestwert ist 10 Sekunden.

**Power Save ON (Stromsparen EIN):** Prozentsatz des Ausgangsnennstroms, bei dessen Überschreitung das Gerät anläuft. Der Standardwert ist 15%. Er muss höher sein als der Prozentsatz für Power Save OFF (Stromsparen AUS).

**Power Save OFF (Stromsparen AUS):** Prozentsatz des Ausgangsnennstroms, bei dessen Unterschreitung sich das Gerät abschaltet. Der Standardwert ist 10%. Er muss niedriger sein als der Prozentsatz für Power Save ON (Stromsparen EIN).

### Spannungen

| AccuSine PCS+ & PFV+ |           |          | AccuSine PCSn und EVC+ |          |                          |  |
|----------------------|-----------|----------|------------------------|----------|--------------------------|--|
| 07/27/2022           | 4/5       | 9:47am   | 07/27/2022             | 4/5      | 11:14am                  |  |
| System Setting       | 35        | Voltages | System Setting         | 38       | Voltages                 |  |
| Auto Detect          | ON OFF    |          | Auto Detect            | ON OFF   |                          |  |
| Nominal Voltage      | 480v      | Ī        | Nominal Voltage        | 4800     |                          |  |
| _                    | 50Hz 60Hz |          |                        | 50Hz 60H | 2                        |  |
| External Transformer | YES NO    |          |                        |          |                          |  |
|                      |           |          | IT Grounding Relay     | Open     | Closed                   |  |
|                      |           |          | Neutral Connected      | YES NO   | l i                      |  |
|                      |           |          | Neutral Limit          | 100%     |                          |  |
| Start System         | 8         |          | Start System           | ති රි    | $\Im \otimes \heartsuit$ |  |

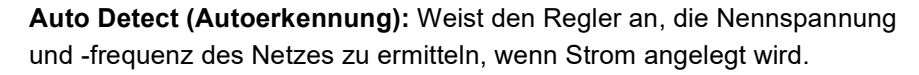

**Nominal Voltage (Nennspannung):** Wenn Auto Detect ON (Autoerkennung EIN) ist, wird die Nennspannung automatisch erfasst. Bei Auto Detect OFF (Autoerkennung AUS) muss die am Netzanschluss anliegende Nennspannung eingegeben werden. Für andere Nennbetriebsspannungen müssen diese manuell eingegeben werden.

### NOTIZ:

- Bei AccuSine PCS+, PFV+ und EVC+ 380-V- bis 480-V-Geräten werden die Nennspannungen bei 480 V, 415 V, 400 V und 380 V automatisch erkannt.
- Bei AccuSine PCS+ und PFV+ 208 Volt bis 240 Volt werden die Nennspannungen 208 V, 220 V, 240 V und 380 V automatisch erkannt.
- Bei AccuSine PCSn werden die Nennspannungen bei 208 V, 220 V, 240 V, 380 V, 400 V und 415 V automatisch erkannt.

**External Transformer (Externer Transformator):** Ändern Sie diesen Parameter, wenn sich ein externer Transformator zwischen dem aktiven Oberschwingungsfilter und dem zu korrigierenden Spannungsbus befindet. Dieser Parameter wird nicht für die integrierten Transformatoreinheiten verwendet. Diese Geräte sind durch eine Nennspannung von 600 oder 690 Volt auf dem Typenschild gekennzeichnet.

Aktive Filter, die mit Spannungen über der auf dem Typenschild angegebenen Nennspannung an das Stromnetz angeschlossen werden, benötigen einen Transformator, um die Spannung auf das gewünschte Niveau zu bringen. Autotransformatoren, Delta-Delta- und Wye-Wye-Transformatoren haben keine Phasenverschiebung. Daher wird der Parameter AF= auf 0 Grad gesetzt. Werden Transformatoren mit einer Delta zu Wye Konfiguration verwendet, muss die Phasenverschiebung eingegeben werden. In der Regel geben die Transformatorenhersteller dies in Ziffernblattschreibweise an. Die Netzseite des Transformators wird als Referenz verwendet und auf Null oder 12 Uhr eingestellt.

| 4/5                 | 11:09am                              |
|---------------------|--------------------------------------|
| ngs<br>rnal Transfo | Voltage:<br>rmer                     |
| id 480              | : Unit 480                           |
|                     |                                      |
|                     |                                      |
|                     |                                      |
|                     |                                      |
|                     | 4/5<br>ngs<br>rnal Transfo<br>id 480 |

Die Hochspannungsseite wird mit einem Großbuchstaben angegeben. Ein "D" bedeutet, dass sich die Deltawicklung auf der Hochspannungsseite befindet. Ein Kleinbuchstabe gibt den Wicklungstyp der Niederspannungsseite an; "y" bedeutet, dass die Niederspannungsseite im Wye gewickelt ist.

Die folgende Tabelle zeigt die Einstellung des Parameters AF= auf der Grundlage der Angaben auf dem Typenschild des Transformators.

| Externer Transformator Einstellungen AF= |                    |  |  |  |
|------------------------------------------|--------------------|--|--|--|
| Typenschild Transformator                | Geräteoptionen AF= |  |  |  |
| Dy1                                      | 30 nacheilend      |  |  |  |
| Dy2                                      | 60 nacheilend      |  |  |  |
| Dy4                                      | 120 nacheilend     |  |  |  |
| Dy5                                      | 150 nacheilend     |  |  |  |
| Dy6                                      | 180                |  |  |  |
| Dy7                                      | 150 voreilend      |  |  |  |
| Dy8                                      | 120 voreilend      |  |  |  |
| Dy10                                     | 60 voreilend       |  |  |  |
| Dy11                                     | 30 voreilend       |  |  |  |

**Nominal Frequency (Nennfrequenz):** Wenn Auto Detect ON (Autoerkennung EIN) ist, wird die Nennfrequenz automatisch eingegeben. Bei Auto Detect OFF (Autoerkennung AUS) muss die am Eingangsnetzanschluss anliegende Nennfrequenz gewählt werden.

IT Grounding Relay (IT Erdungsrelais) [PCSn and EVC+]: Wählen Sie die entsprechenden Einstellungen auf der Grundlage des Erdungssystems.

- Offen (Open) für TN- und TT-Systeme
- Geschlossen (Closed) für IT-, HRG- und geerdete Dreieckssysteme

**Neutral Connected (Neutralleiter verbunden) [PCSn only]:** Wählen Sie YES (JA), wenn ein Neutralleiter an das Gerät oder System angeschlossen ist.

**Neutral Limit (Neutralleiter Grenzwert) [PCSn only]:** Wählen Sie den maximal zulässigen Neutralleiterstrom in Prozent der Geräte- oder Systemleistung. **NOTIZ:** 

Die Modelle AccuSine PCS+ und PFV+ bestehen aus IT/BP-Schaltern. Weitere Informationen finden Sie im Installationshandbuch.

- Die Parameter IT-Erdungsrelais, Neutralleiter angeschlossen und Neutralleiterbegrenzung gelten nur für AccuSine PCSn-Geräte.
- Das IT-Erdungsrelais gilt für EVC+.

### **Parallele Konfiguration**

| AccuSine PCS+, PFV+ und EVC+ |            |                        |              | AccuSine PCSn |                             |
|------------------------------|------------|------------------------|--------------|---------------|-----------------------------|
| 07/27/2022                   | 5/5        | 9:47am<br>Parallel Off | 07/27/2022   | 5/5           | 11:24am<br>Parallal Officia |
| Parallel cfg                 | Single Net | work Legacy            | Parallel cfg | Single Ne     | etwork                      |
| Start System                 | 66 (       | ? & ♡                  | Start System | 68            | ? ~ ♥                       |

| 07/27/2022                | 5/5    |         | 9:47am |
|---------------------------|--------|---------|--------|
| Parallel cfg              | Single | Network | Legacy |
| Parallel Rotation         | ON     | OFF     | 7      |
| <b>Rotation Frequency</b> | 120    | min     |        |
|                           |        |         |        |
|                           |        |         |        |
|                           |        |         |        |
|                           |        |         |        |
|                           |        |         |        |

**Single:** Wählen Sie Single für ein eigenständiges Gerät, das nicht parallel zu einem anderen aktiven Filter arbeitet.

Wenn **Network Parallel (Netzwerk Parallel)** ausgewählt wird, werden zwei zusätzliche Parameter angezeigt. Diese Parameter werden verwendet, wenn das System für redundanten Betrieb ausgelegt ist.

Wählen Sie **Parallel Rotation OFF (Parallele Rotation AUS)**, wenn das System nur für die Kapazität parallel ausgelegt ist oder wenn die Geräte die Last jederzeit gleichmäßig verteilen sollen.

Wählen Sie **Parallel Rotation ON (Parallele Rotation EIN),** wenn die zusätzlichen Geräte mit der Mindestanzahl durchlaufen werden sollen, die zur Unterstützung der erforderlichen Korrektur erforderlich ist. Dies basiert auf der Parameter Parallel Priority Group (Parallele Prioritätsgruppe), die Sie unter Unit Settings (Geräteinstellungen) und, Basic Setup (Grundeinstellungen) finden.

Stellen Sie die **Rotation Frequency (Rotationsfrequenz)** auf die Zeit ein, in der die niedrigste Prioritätsgruppe ausgeschaltet ist, bis die nächste Prioritätsgruppe ausgeschaltet ist. Bei dieser Einstellung drehen sich die Geräte, die ein- oder ausgeschaltet sind, auf der Grundlage der Gesamtkapazität, die von der Last benötigt wird, um den Sollwert zu erreichen.

**Legacy:** Wählen Sie diese Option, wenn das Gerät zu einem bestehenden aktiven Filtersystem hinzugefügt wird, das nicht über die Fähigkeit zur parallelen Vernetzung verfügt. Wenn das Gerät ausgewählt wird, muss die Gesamtkapazität des aktiven Filtersystems in das Textfeld **Total System Capacity (Gesamtsystemleistung)** eingegeben werden.

## **Ereignisprotokoll**

| Ereignisprotokoll |  |
|-------------------|--|
| Event Log         |  |

| 9:08am  |  |
|---------|--|
| Date    |  |
| /13/202 |  |
| /13/202 |  |
| /13/202 |  |
| /13/202 |  |
| /13/202 |  |
| /13/202 |  |
| /13/202 |  |
| /13/202 |  |
| /13/202 |  |
| /13/202 |  |
| /13/202 |  |
| /13/202 |  |
| /13/202 |  |
|         |  |

Das **Event Log (Ereignisprotokoll)** zeigt die aufgetretenen Ereignisse an. Berühren Sie ein Ereignis, um es auszuwählen. Drücken Sie dann auf das Lupensymbol, um die Details zu diesem Ereignis anzuzeigen. Im Ereignisprotokoll können bis zu 1.024 Ereignisse gespeichert werden. Sobald dieser Wert überschritten wird, wird das älteste Ereignis gelöscht.

Sie können das Ereignisprotokoll auf einem USB-Speichergerät speichern. Sobald es angeschlossen ist, drücken Sie auf das Ordnersymbol, um das Protokoll zu speichern:

| Í S | Ϋ́. | 11 |   |
|-----|-----|----|---|
| 5   | 7   | 8  |   |
|     | 5   | ð  | ð |

| 04/13/2021    | Even           | t Log                             | 9:04am           |
|---------------|----------------|-----------------------------------|------------------|
|               | Event          | Details                           |                  |
| Event:        | AC Line Not Q  | ualified                          |                  |
| Event Date:   | 04/13/2021     | i i                               | 09:02:40         |
| 23456         | 7 8 9 10 11 12 | 314151617181                      | 202122232425     |
|               |                |                                   | and leafers that |
|               |                |                                   |                  |
|               |                |                                   |                  |
|               |                |                                   |                  |
|               |                | Fast Under Volta                  | ge               |
| Event Data 1: | 00000          | Fast Under Volta<br>Event Data 2: | ige<br>000000    |

Auf dem Bildschirm **Event Details (Ereignisdetails)** zeigen die hervorgehobenen Gerätenummern die Geräte an, in denen das Ereignis aufgezeichnet wurde.

Klicken Sie auf das Symbol für den **Event Scope (Ereignisumfang)**, das unten im Bildschirm **Event Details (Ereignisdetails)** angezeigt wird.

Ergebnis: Der Bildschirm Event Scope (Ereignisumfang) wird angezeigt.

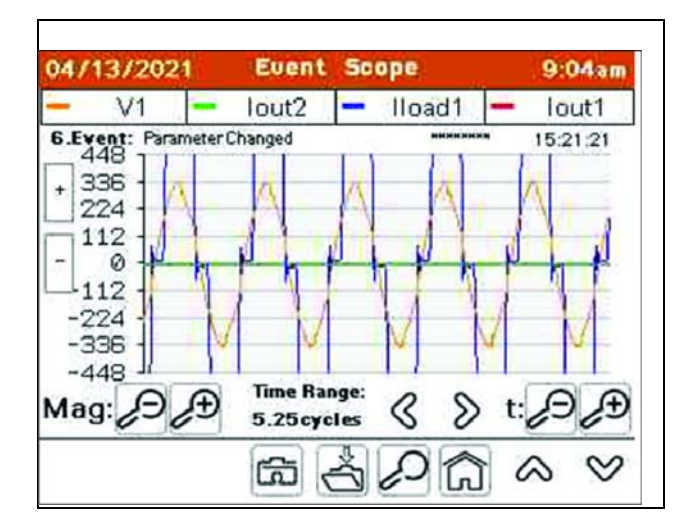

| Schaltfläc           | he            | Beschreibung                                                                                                    |
|----------------------|---------------|----------------------------------------------------------------------------------------------------|
| Kamera               |               | Wenn Sie ein USB-Laufwerk in den USB-Anschluss neben dem HMI<br>eingesteckt haben, klicken Sie auf das Kamerasymbol, um den Bildschirm<br>im PDF-Format zu speichern.                      |
| Ordner               | Ϋ́ς           | Wenn Sie ein USB-Laufwerk in den USB-Anschluss neben dem HMI<br>eingesteckt haben, klicken Sie auf das Ordnersymbol, um die detaillierten<br>Beispieldaten auf dem USB-Stick zu speichern. |
| Lupen-<br>symbol     | $\mathcal{Q}$ | Klicken Sie darauf, um zum Bildschirm <b>Event Details (Ereignisdetails)</b><br>zurückzukehren.                                                                                            |
| Startbild-<br>schirm | ŝ             | Klicken Sie auf diese Schaltfläche, um zum Bildschirm <b>Home</b><br>(Startbildschirm) zurückzukehren.                                                                                     |

## Gerätestatus

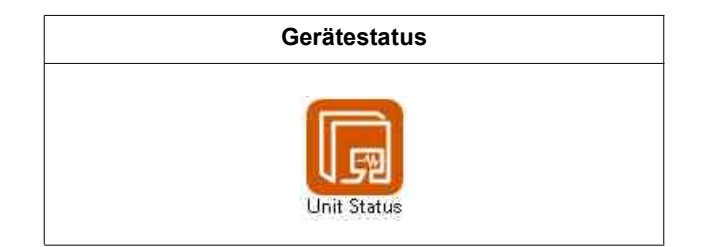

### Gesamtstatus

| Status                     |                   | <u>Mo</u>             |          |          |
|----------------------------|-------------------|-----------------------|----------|----------|
| Commetions                 |                   |                       | erall    | Statu    |
| nrormation:                |                   |                       |          |          |
| tatus Sto                  | pped              | Output                |          |          |
| Rating 12                  | 20A               | Unit ID               |          | 2        |
| ng (                       | 0%                | Priority              | Group    | 1        |
| t Output:                  | L1                | L2                    | L3       | N        |
| t Harmonics                | 0A                | A0                    | 0A       | AO       |
| t Fund.                    | 0A                | . OA                  | 0A       | 0A       |
| Output                     | 0A                | A0                    | 0A       | 0A       |
| Activ                      | e Not             | ification             | 5        | <u>.</u> |
| t Fund.<br>Output<br>Activ | 0A<br>0A<br>e No1 | 0A<br>0A<br>IFication | 0A<br>0A |          |

### Geräteinformationen

**Unit Status (Gerätestatus):** Zeigt an, ob das Gerät in RUN (BETRIEB) oder STOPPED (ANGEHALTEN) ist.

Unit Rating (Nennstrom): Zeigt die Amperezahl des Geräts an.

**Derating (Leistungsreduzierung):** Zeigt an, ob das Gerät um einen bestimmten Prozentsatz herabgesetzt wurde.

Output (Ausgang): Zeigt den Gesamtausgangsstrom des Geräts an.

**Unit ID (Anlagen ID):** Zeigt die eindeutige Identifikationsnummer des Geräts an. Jedes Gerät in einem Parallelsystem muss eine eindeutige Gerätenummer haben.

**Priority (Priorität):** Gibt die Nummer der Prioritätsgruppe an, die dem Gerät zugewiesen wurde.

### Unit Output (Geräte Ausgang)

**Output Harmonics (Ausgang Harmonische):** Oberschwingungsstromausgang des Geräts in Ampere Effektivwert (RMS) zur Oberschwingungsreduzierung.

**Output Fund (Ausgang Grundfreq):** Ausgangsstrom bei der Grundfrequenz zur Blindleistungskompensation und/oder zum Lastausgleich.

**Total Output (Ausgang Gesamt):** Gesamtausgangsstrom des Geräts in Ampere Effektivwert (RMS).

### **Aktive Benachrichtigungen**

Zeigt aktive Ereignisse an.

### Lokale Gerät anzeigen

Dies wird in parallelen Systemen angezeigt. Durch Drücken des Symbols öffnet sich ein Pop-up-Fenster, in dem Sie eine andere Einheit im Parallelsystem sehen und mit ihr interagieren können. Wenn ein anderes Gerät angezeigt wird, wählen Sie die Nummer des Geräts an der Anzeige aus, das angezeigt werden soll.

| it Sta | tus    | Voltage | and Te   | mperat |
|--------|--------|---------|----------|--------|
| Select | t Remo | te Unit | ID to di | isplay |
| 1      | - 2    | З       | 4        | 5      |
| 6      | 7      | 8       | 9        | 10     |
| 11     | 12     | 13      | 14       | 15     |
| 16     | 17     | 18      | 19       | 20     |
| 21     | 22     | 23      | 24       | 25     |

**NOTIZ:** Die Werte für den Neutralleiterstrom (N) werden nur angezeigt, wenn das Gerät mit 3 CTs installiert wurde.

### Gerätekonfigurationsmenü

Das Unit Configuration (Gerätekonfigurationsmenu) liefert die Konfigurationsinformationen für das Gerät.

| Unit S      | tatus          | Unit Confi  | guratio |  |
|-------------|----------------|-------------|---------|--|
| HMI Vers    | ion:           | Unit Setup: |         |  |
| 0           | 04.000.002     | 7746320 84  | AHF     |  |
| Control     | DSP Version:   | Unit Type   | EVC+    |  |
| DEM         | 0 004.000.001  | Unit Size   | 100kVAF |  |
| Protecti    | 04 000 000     | 480V        | 60Hz    |  |
| No          | tuark Satur    | CT Conn.    | 3 CTs   |  |
| IP          | 10.172.132.204 | CT Ratio    | 1000:5  |  |
| Subnet      | 255,255.0.0    | CT Config   | Source  |  |
| Start Syste | Display:       |             | a v     |  |

**HMI Version (Firmware Display):** Zeigt die Software Version an, die auf das Bedienterminal geladen ist.

**Control DSP Version (Firmware Steuerplatine DSP):** Zeigt die auf dem Steuerungs-DSP installierte Softwareversion an.

**Protection DSP Version (Firmware Schutz DSP):** Zeigt die Softwareversion an, die auf dem Schutz-DSP installiert ist.

#### Netzwerk-Setup (Netzwerkkonfiguration)

IP: Zeigt die IP-Adresse für die TCP/IP-Ethernet-Verbindung an.

Subnet: Zeigt die Subnetzadresse des Geräts an.

Siehe "Geräteeinstellungen" auf Seite 36 die Anweisungen zur Änderung der Netzwerkkonfiguration.

### Geräteeinrichtung

**Unit Type (Gerätetyp):** Zeigt an, ob das Gerät ein aktiver Filter oder ein elektronischer VAR-Kompensator ist.

**Unit Size (Geräteleistung):** PCS+, PFV+ und PCSn zeigen die Geräteleistung in Ampere an. EVC+ zeigt die Größe des Geräts in kvar an.

**Nominal voltage and frequency (Nennspannung und -frequenz):** Zeigt die Einstellungen für die Nennspannung und frequenz des Systems an.

**CT Conn. (Verb. Stromwandler):** Zeigt die Anzahl der mit dem Gerat verbundenen Stromwandler an.

CT Ratio (CT Verhältnis): Zeigt das verwendete Stromwandlerverhältnis an.

**CT Configuration (Stromwandler Konfiguration):** Zeigt an, ob sich die Stromwandler auf der Quellen- oder Lastseite des aktiven Filtersystems befinden.

### Spannungen und Temperatur

|                                                                                                    |                                                                                      | AccuS                                                                                             | ine PCSr                                                                                                    | n und EVC+                                                                                                    |                                                                                                    |
|----------------------------------------------------------------------------------------------------|--------------------------------------------------------------------------------------|---------------------------------------------------------------------------------------------------|----------------------------------------------------------------------------------------------------|----------------------------------------------------------------------------------------------------|----------------------------------------------------------------------------------------------------|
| /4                                                                                                    | 10:58am                                                                              | 01/01/2014                                                                                        | 3/4                                                                                                    | l P                                                                                                    | 12:18pm                                                                                                    |
| tage and Temp                                                                                                   | ponatione                                                                            | Unit Status                                                                                       | Volta                                                                                                    | ge and Temp                                                                                                    | enature                                                                                                    |
| ages:                                                                                                    |                                                                                      |                                                                                                   | Voltag                                                                                                    | es:                                                                                                    |                                                                                                    |
| 0C Bus Top                                                                                                    | 334V                                                                                 | Line Voltage                                                                                      | 402∀                                                                                                    | DC Bus Top                                                                                                    | 334V                                                                                                    |
| He DC Bus Bot                                                                                                   | 3347                                                                                 | Line Frequency                                                                                    | 59 99Hz                                                                                                    | DC Bus Bot                                                                                                    | 334V                                                                                                    |
| atores:                                                                                                    |                                                                                      |                                                                                                   | [emperate                                                                                                    | ures:                                                                                                    |                                                                                                    |
| Inlet                                                                                                    | 26°C                                                                                 | IGBT                                                                                              | 29°C Ir                                                                                                    | let                                                                                                    | 2600                                                                                                    |
| The second second second second second second second second second second second second second second second se |                                                                                      |                                                                                                   |                                                                                                    |                                                                                                    | 20.05                                                                                                    |
| Control Board                                                                                                   | 27°C                                                                                 | Filter Res                                                                                        | 25°C Co                                                                                                    | ntrol Board                                                                                                    | 20°C                                                                                                    |
| Control Board<br>Unit Top                                                                                       | 27*C<br>25*C                                                                         | Filter Res<br>Unit Top Left                                                                       | 25°C Co<br>25°C Ur                                                                                                    | ontrol Board<br>hit Top Right                                                                                                    | 20°C<br>27°C<br>25°C                                                                                                    |
|                                                                                                    | /4<br>tege and Temp<br>ages:<br>/ OC Bus Top<br>H <sub>2</sub> OC Bus Bot<br>stures: | /4 10:58am<br>tege and Temperature<br>ages:<br>/ 0C Bus Top 334V<br>He DC Bus Bot 334V<br>atures: | 7.4     10:59am     01/01/2014       Unit Status:       ages:       7     0C Bus Top     3347       Hg DC Bus Bot     3347     Line Voltage       Line Frequency     Line Frequency | 7.4     10:59am       tege and Temperature     01/01/2014     3/4       ages:     Voltag       / 0C Bus Top     334V       Hg DC Bus Bot     334V       Line Voltage     402V       Line Frequency     59.99Hz | 10:59am     01/01/2014     3/4       Unit Status: Voltage and Temp       ages:     Voltages:       V     0C Bus Top     334V       Hg DC Bus Bot     334V       Line Voltage     402V       DC Bus Bot     334V       Line Frequency     59.99Hz       DC Bus Bot     334V |

**NOTIZ:** Die Parameter des Bildschirms **Spannung und Temperatur (Voltage and Temperature)** werden im Folgenden beschrieben. Je nach verwendetem Produkt ist der entsprechende Bildschirm aufzurufen.

### Spannungen

Line Voltage/System Voltage (Netzspannung): Zeigt den dreiphasigen Durchschnitt der eingehenden Netzspannung zum Gerät an.

Line Frequency (Netzfrequenz): Zeigt die gemessene Quellenfrequenz

**DC Bus Top (DC Bus Oben):** Zeigt die gemessene Gleichspannung im oberen Abschnitt des DC Busses.

**DC Bus Bot (DC Bus Unten):** Zeigt die gemessene Gleichspannung im unteren Abschnitt des DC Busses.

### Temperaturen

Alle Temperaturen werden in Grad Celsius angezeigt.

IGBT L1: Temperatur von Phase L1 des Wechselrichters IGBT.

IGBT L2: Temperatur von Phase L2 des Wechselrichters IGBT.

IGBT L3: Temperatur von Phase L3 des Wechselrichters IGBT.

Inlet (Zuluft): Die Temperatur der Gerätezuluft.

Control Board (Steuerplatine): Temperatur der Luft um die Steuerplatine

Unit Top (Abluft): Die Temperatur der Abluft des elektronischen Luftabschnitts.

IGBT: Temperatur des Wechselrichters IGBT.

Filter Res (Filterwiderstand): Temperatur des Filterwiderstandes.

Unit Top Left (Abluft links): Luftaustrittstemperatur auf der linken Seite.

Fan Speed (Lüfterdrehzahl): Prozentsatz der Lüfterdrehzahl.

Unit Top Right (Abluft rechts): Luftaustrittstemperatur auf der rechten Seite.

Fan RPM (Lüfterdrehzahl): Umdrehung des Lüfters pro Minute.

| Anz                                 | zeige im                        | Normalzusta                                        | nd                     | Anzeige bei au                      | sgelöst                        | em Schütz in                                             | n Stopp                     |
|-------------------------------------|---------------------------------|----------------------------------------------------|------------------------|-------------------------------------|--------------------------------|----------------------------------------------------------|-----------------------------|
| 4/03/2020                           | 3/                              | 7                                                  | 3:58pm                 | 04/03/2020                          | 3                              | /7                                                       | 3:59                        |
| Init Status                         | Volt                            | tage and Tem                                       | perature               | Unit Status                         | Vol                            | tage and Te                                              | emperati                    |
|                                     | Volta                           | ages:                                              |                        |                                     | Volt                           | ages:                                                    |                             |
| Line Voltage                        | 409V                            | DC Bus Top                                         | 333V                   | Line Voltage                        | 0V                             | DC Bus To                                                | p 222V                      |
| Line Frequenc                       | 9 60.00H                        | Z DC Bus Bot                                       | 337V                   | Line Frequence                      | y 0.00                         | Hz DC Bus Bo                                             | t 222V                      |
| 5                                   | -                               |                                                    |                        |                                     | Contact                        | or State:                                                |                             |
|                                     |                                 |                                                    |                        |                                     |                                | or ordrer                                                | 1162                        |
|                                     |                                 |                                                    |                        |                                     |                                | Line                                                     | N Reset                     |
|                                     | Tempera                         | atures:                                            |                        |                                     | Temper                         | Line                                                     | N Reset                     |
| IGBT                                | Tempera<br>26°C                 | atures:<br>Inlet                                   | 26°C                   | IGBT                                | Temper<br>26°C                 | Line<br>Line<br>Line                                     | N Reset                     |
| IGBT<br>Filter Res                  | <b>Тепрега</b><br>26°С<br>26°С  | atures:<br>Inlet<br>Control Board                  | 26°C                   | IGBT<br>Filter Res                  | Тепрег<br>26°С<br>26°С         | Line<br>atures:<br>Inlet<br>Control Boar                 | 26°0<br>26°0                |
| IGBT<br>Filter Res<br>Unit Top Left | Тепрега<br>26°С<br>26°С<br>26°С | atures:<br>Inlet<br>Control Board<br>Unit Top Righ | 26°C<br>29°C<br>1 29°C | IGBT<br>Filter Res<br>Unit Top Left | Тепрег<br>26°С<br>26°С<br>26°С | Line<br>atures:<br>Inlet<br>Control Boar<br>Unit Top Rig | 26°C<br>rd 29°C<br>ght 26°C |

**Contactor State Reset (Zurücksetzung Schützstatus):** Liefert Informationen darüber, warum das Schütz ausgelöst wurde.

**Reset (Zurücksetzen):** Schließt das Schütz, wenn ein Filterfehler auftritt, während sich das Gerät im STOP [ANGEHALTEN) Zustand befindet.

| Lifetime Unit Informati | on:       |
|-------------------------|-----------|
| Jptime                  | 1.02h     |
| Total On Time           | 23909.53h |
| Total Run Time          | 1533.02h  |
| Average Output L1       | 81.0A     |
| Average Output L2       | 80.7A     |
| Average Output L3       | 79.6A     |

### Gerätestatus

Uptime (Betriebszeit): Verstrichene Zeit seit der letzten Einschaltung.

**Total On Time (Gesamte Betriebszeit):** Gesamtzeit, in der das Gerät mit Energie versorgt wurde.

Total Run Time (Gesamtlaufzeit): Gesamtzeit, in der das Gerät in Betrieb war.

**Average Output L1 (Strom Mittelwert L1):** Durchschnittlicher Ausgangsstrom für Phase L1.

**Average Output L2 (Strom Mittelwert L2):** Durchschnittlicher Ausgangsstrom für die Phase L2.

**Average Output L3 (Strom Mittelwert L3):** Durchschnittlicher Ausgangsstrom für die Phase L3.

## Geräteeinstellungen

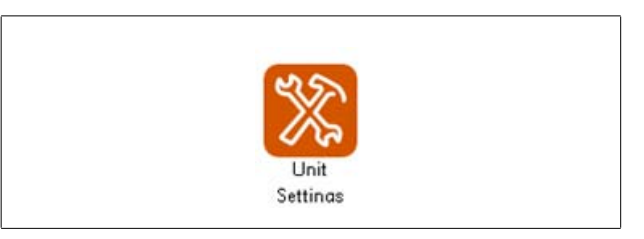

Unit Settings (Geräteeinstellungen) sind individuelle Einstellungen für das jeweilige Gerät. Dieser Abschnitt behandelt die Parameter, die Sie konfigurieren können.

### Grundeinstellungen

| Anzeige, wenn kein Benutzer angemeldet ist |        |           | Anzeige bei Anmeldung als ADMIN |             |           |
|--------------------------------------------|--------|-----------|---------------------------------|-------------|-----------|
| 04/07/2020                                 | 1/6    | 1:23pm    | 04/07/2020                      | 1/6         | 1:22pm    |
| Unit Settings                              | Ba     | sic Setup | Unit Settings                   | Ba          | sic Setup |
| Output Enabled                             | ON OFF |           | Output Enabled                  | ON OFF      |           |
| Derating Factor                            | 0%     |           | Derating Factor                 | 0%          |           |
| Unit ID                                    | 0      |           | Unit ID                         | 0           |           |
| Parallel Priority Group                    | 1      |           | Parallel Priority Group         | 1           |           |
| Fault Restart Time                         | 30s    |           | Fault Restart Time              | 30s         |           |
| Start System                               | *      | & ≫       | Advanced<br>Start System        | Diagnostics |           |

Wenn Sie als ADMIN angemeldet sind, ist der Zugriff auf die Advanced Diagnostics (Erweiterte Diagnose) möglich.

**Output Enabled (Ausgang aktiviert):** Wenn ON (EIN), liefert das Gerät bei Bedarf Korrekturstrom. Wenn OFF (AUS), liefert das Gerät keinen Korrekturstrom. Output Enabled (Ausgang aktiviert) muss nach dem Stoppen des Geräts in Parallelsystemen auf ON (EIN) gesetzt werden.

**Derating Factor (Leistungsreduzierung):** Prozentsatz des Nennausgangsstroms, der von der maximalen Leistung abgezogen wird, um die Höhenlage zu kompensieren. Das Gerät muss herabgesetzt werden, wenn es in einer Höhe von mehr als 1.000 Metern über dem Meeresspiegel installiert wird. Je 100 Meter über 1.000 Meter über dem Meeresspiegel ist ein Abschlag von 1% vorzunehmen.

**Unit ID (Geräte ID):** Bei Parallelsystemen muss jedes Gerät im Parallelsystem eine eindeutige Geräteidentifikationsnummer haben.

**Parallel Priority Group (Vorrangige parallele Gruppe):** Kennzeichnet die parallele Prioritätsgruppe, zu der das Gerät gehört.

**Fault Restart Time (Wiederanlaufzeit nach Ausfall):** Gibt an, wie lange in Sekunden ein Neustart des aktiven Filters nach dem Auftreten eines unkritischen Fehlers verzögert wird. Der Mindestwert ist 10 Sekunden.
Advanced Diagnostics (Erweiterte Diagnose): Zeigt den Bildschirm Enabled Diagnostic Access [Zugriff Diagnose aktiviert] an. Auf diesem Bildschirm können erweiterte Diagnosen und Einstellungen angezeigt und von werkseitig geschultem Personal angepasst werden. Die im Werk geschulte Person verfügt über das entsprechende Kennwort für den Zugriff auf die Parameter und Bildschirme der erweiterten Diagnose und Einstellungen.

**NOTIZ:** Die erweiterte Diagnose ist nur in der HMI-Version 002.001.005 oder höher verfügbar.

| Enable Diag | nostic A                  | ccess              |       |
|-------------|---------------------------|--------------------|-------|
| Choose the  | access leve<br>access coc | l and enter<br>le. | rthe  |
| CER         | FACT                      | DEV                |       |
| -           | Access Co                 | de                 |       |
|             | ***                       |                    |       |
| Cancel      |                           | Соп                | tinue |

### Stromwandlerkonfiguration

| CT Co | onfiguration | 10          | 3 CTs    |        |  |
|-------|--------------|-------------|----------|--------|--|
|       |              | CH1         | CH2      | СНЗ    |  |
|       | Conn.        | L1+         | L2+      | L3+    |  |
|       | Cal.         | 0.976       | 0.976    | 0.949  |  |
|       | Ratio        | 3000:5      | Position | Source |  |
|       | Con          | figure CTs. | Auto     | Manual |  |

Der Bildschirm **CT Configuration (Stromwandlerkonfiguration)** enthält Informationen darüber, wie das Gerät derzeit für die angeschlossenen Stromwandler konfiguriert ist. Bei Bedarf können Sie zusätzliche Stromwandler manuell oder automatisch konfigurieren.

**CT Configuration (Stromwandlerkonfiguration):** Zeigt die Anzahl der verwendeten Stromwandler an.

**CH1, CH2** und **CH3** zeigen an, welche Kanale auf der Steuerplatine der Stromwandler verwendet werden.

**Conn. [Verb.]:** Zeigt die Einstellung, für welche Phase und Polarität der Stromwandler für diesen Kanal angeschlossen ist.

**Cal (Kal.):** Wenn Stromwandler automatisch erkannt werden und die Stromwandler auf der Seite der Quelle angeschlossen sind, kalibriert das Gerät den Stromwandler. Der Kalibrierungswert wird angezeigt.

Ratio (Verhältnis): Zeigt die Parametereinstellung der installierten Stromwandler an.

**Position (Position):** Zeigt die Position der Stromwandler in Beziehung zum aktiven Filter an.

Configure CTs (Stromwandler konfigurieren): Wenn Sie Auto wählen, erkennt das

Gerät den Stromwandleranschlusstyp für jeden Eingang, das Stromwandlerverhältnis und die Position. Siehe "Automatische Stromwandlerkonfiguration" auf Seite 66. Wenn Sie Manuell wählen, wird ein Bildschirm zum Ändern der Stromwandlerkonfiguration angezeigt, in dem diese Parameter manuell eingestellt werden können. Siehe "Manuelle Stromwandlerkonfiguration" auf Seite 65.

### Helligkeit und erweiterte HMI-Einstellungen

| 05/29/2014   | 3/18            | 6:40am  |  |
|--------------|-----------------|---------|--|
| Unit Setting | 5               | Display |  |
| Brightness   | - 100% -        | +       |  |
| Language     | English         |         |  |
| HMI Color    | On              | ange    |  |
| Advan        | iced HMI Settin | igs     |  |
|              |                 |         |  |

**Brightness (Helligkeit):** Drücken Sie "-" oder "+", um die Helligkeit der HMI-Anzeige einzustellen.

Language (Sprache): Ermöglicht die Änderung der HMI-Sprache.

Advanced HMI Settings (Erweiterte Display Einstellungen): Ermöglicht den Zugriff auf die Optionen zum Anpassen der TCP/IP-Adresse, des Subnetzes und des Standard-Gateways sowie auf die DHCP-Einstellungen. Weitere "Modebus TCP/IP Address Setup" auf Seite 41 Informationen finden Sie unter.

#### Eingangskonfiguration

Es sind vier Eingangssteuerungen unter J2 der Steuerplatine verfügbar: Eine Erdung und vier Eingange mit der Bezeichnung I1 bis I4. Die Eingange sind auf 5 V DC konfiguriert und werden geerdet, um sie zu aktivieren. Beachten Sie das Installationshandbuch für Details und Anforderungen für die Verdrahtung von Eingangssteuerungen.

Drucken Sie auf dem Bildschirm Input Configuration [Konfiguration der Eingange] auf "Configure…" [Konfigurieren], um die Optionen anzuzeigen und die Parameter einzustellen.

| 5 4/6          | 12:38pm                                                                                        |
|----------------|------------------------------------------------------------------------------------------------|
| ernga input (  | ann i gur ac i ui                                                                              |
| Input Disabled | Configure                                                                                      |
| Input Disabled | Configure                                                                                      |
| Input Disabled | Configure                                                                                      |
| Input Disabled | Configure                                                                                      |
| ×              | <u>a</u> ~ ~                                                                                   |
|                | 5 4/6<br>tings Input O<br>Input Disabled<br>Input Disabled<br>Input Disabled<br>Input Disabled |

Die Auswahlmöglichkeiten für einen Eingangsbefehl sind

- Input Disabled (Eingang deaktiviert): Der Eingang wird nicht verwendet.
- Run System (System ausführen): Das System wechselt in RUN [BETRIEB].

- Stop System [System anhalten]: Das System wechselt in STOP [ANHALTEN] (keine Ausgabe).
- Unit Pause (Pause Gerät): Stoppt den Ausgangsstrom, bis sich der Status des Eingangs ändert.
- Disable Remote Access (Fernzugriff deaktivieren): Wenn aktiviert, verhindert diese Option den Fernzugriff auf das Gerät.
- Disable Auto-Start (Automatischen Start deaktivieren): Wenn aktiviert, startet das Gerät nicht automatisch, nachdem das Gerät wieder mit Spannung versorgt wird.

Active when [Aktiv, wenn]: Sie können einstellen, dass das Gerät aktiv ist, wenn der Eingang entweder Not Grounded [Nicht geerdet] oder Grounded [Geerdet] ist.

Current State (Aktueller Status): Zeigt den aktuellen Status des Eingangs an.

### Ausgangskonfiguration

Auf der Steuerplatine befinden sich vier konfigurierbare Ausgänge oder potentialfreie Kontakte mit den Bezeichnungen Q1 bis Q4. Die vier Ausgänge können so programmiert werden, dass sie ihren Zustand auf der Grundlage verschiedener, auf der HMI eingestellter Bedingungen ändern.

| 02/08/2015<br>Unit Setti | 5/6<br>ngs Output C | 12:38pm<br>Configuration |
|--------------------------|---------------------|--------------------------|
| Output 1                 | Output Disabled     | Configure                |
| Output 2                 | Output Disabled     | Configure                |
| Output 3                 | Output Disabled     | Configure                |
| Output 4                 | Output Disabled     | Configure                |
| Start System             | *                   | ()                       |

Tippen Sie auf **Configure... (Konfigurieren...)** um den Bildschirm Benutzerausgangskonfiguration aufzurufen.

Jede Ausgangsfunktion kann aktiv sein, wenn der Schalter entweder offen oder geschlossen ist.

Verfügbare Ausgangsfunktionen sind:

- **Output Disabled (Ausgang deaktiviert):** Zeigt an, dass der Ausgangskontakt nicht verwendet wird.
- Device is Running (Gerät in Betrieb): Wird geschaltet, wenn das Gerät in Betrieb ist.
- · Event Active (Ereignis aktiv): Wird umgeschaltet, wenn ein Ereignis aktiviert ist.
- Power On (Eingeschaltet): Zeigt an, dass das Gerät mit Strom versorgt wird.
- Max Capacity Reached (Max. Leistung erreicht): Zeigt an, dass das Gerät mit der maximalen aktuellen Kapazität arbeitet.
- Defined Capacity Reached (Festgelegte Leistung erreicht): Zeigt an, dass eine vom Benutzer eingestellte Kapazität erreicht wurde.
- **Temperature Threshold Reached (Temperaturgrenzwert erreicht):** Zeigt an, dass die benutzerdefinierte Temperatur erreicht wurde für IGBT, Steuerplatine, Abluft oder Zuluft
- KVAR Threshold Reached (Schwellenwert kvar erreicht): Zeigt an, dass ein vom Benutzer festgelegter kvar-Schwellenwert erreicht wurde.

### Externe Schnittstellen

Im Falle eines TCP/IP-Netzwerk-Denial-of-Service-Angriffs auf das AccuSine-Gerät kann die Netzwerkkonnektivität des AccuSine-Geräts unterbrochen werden. Es wird daher empfohlen, die Verbindung zum AccuSine-Gerät immer hinter einer Netzwerk-Firewall zu halten und das Gerät nicht direkt dem Internet auszusetzen. Die Netzwerkfunktionalität kann durch Drücken von **Reset TCP/IP Communication** (TCP/IP Kommunikation zurücksetzen) wiederhergestellt werden.

**Notiz:** Selbst bei einer Unterbrechung der Netzverbindung bleibt die Hauptfunktion von AccuSine, die aktive Filterkompensation des Systems, erhalten.

| Unit Settings             | Exte      | rnal Int   | erfaces |
|---------------------------|-----------|------------|---------|
| Serial Modbus             | ON        | OFF        |         |
| Modbus TCP/IP             | ON        | OFF        |         |
| USB Service Port          | ON        | OFF        |         |
|                           | 1.00      |            |         |
| USB Timeout               | 1         | 5m         |         |
| USB Timeout               | 10.0      | 5m         |         |
| USB Timeout<br>Reset TCP, | /IP Commu | unications |         |

# ANMERKUNG

#### VERLUST DER NETZWERKKONNEKTIVITÄT

Halten Sie die Verbindung zum AccuSine TCP/IP-Gerät hinter einer Netzwerk-Firewall.

Die Nichtbeachtung dieser Anweisungen kann zum Verlust der Fernsteuerung und/oder Überwachung des Geräts führen.

# Einrichtung der Modbus TCP/IP-Adresse

# **WARNUNG**

#### POTENZIELLE KOMPROMISSE DER SYSTEMVERFÜGBARKEIT, INTEGRITÄT UND VERTRAULICHKEIT

Modbus TCP/IP ist NOT (KEIN) sicheres Kommunikationsprotokoll. Platzieren Sie vernetzte Geräte hinter mehreren Ebenen der Cyber-Abwehr (z. B. Firewalls, Netzwerksegmentierung und Erkennung und Schutz von Netzwerkangriffen).

Die Nichteinhaltung dieser Anweisungen kann zu Tod, schweren Verletzungen oder Geräteschäden führen.

Um die Modbus TCP/IP-Adresse einzurichten, gehen Sie wie folgt vor:

- 1. Drücken Sie auf Unit Settings (Geräteeinstellungen).
- 2. Drücken Sie auf Display Settings (Anzeigeeinstellungen).
- 3. Drücken Sie auf Advanced HMI Settings (Erweiterte HMI-Einstellungen).
- 4. Drücken Sie auf die Registerkarte OFFLINE.
- 5. Drücken Sie auf Network (Netzwerk)

Die HMI wird heruntergefahren und neu gestartet, um die Netzwerkeinstellungen einzugeben.

6. Drücken Sie auf die Registerkarte DHCP und stellen Sie sicher, dass das Kontrollkästchen DHCP nicht aktiviert ist.

DHCP muss deaktiviert sein, um eine statische IP eingeben zu können.

- 7. Drücken Sie auf Statische IP.
- 8. Geben Sie die IP-Adresse, die Subnetzmaske und das Standard-Gateway ein, die Sie vom Netzwerkadministrator der Einrichtung erhalten haben.
- 9. Drücken Sie OK.
- 10. Drücken Sie To Run Mode (In Modus ausführen).
- 11. Drücken Sie OK, um das HMI herunterzufahren und neu zu starten.

# Wellenformen

Die Bildschirme Wellenformen zeigen Systeminformationen in drei Formaten an: Oszilloskop, Balkendiagramm und Zeiger-Diagramm.

|      | W    | ellen             | formen |              |              |                                                                                                    |
|------|------|-------------------|--------|--------------|--------------|----------------------------------------------------------------------------------------------------|
| 2014 |      |                   |        |              | 10:3         | 30am                                                                                                    |
| -    | V1   | -                 | lsrc1  | -            | Isrc2        | 2                                                                                                    |
|      |      |                   |        |              |              |                                                                                                    |
|      |      |                   |        |              |              |                                                                                                    |
|      |      |                   |        |              |              |                                                                                                    |
|      |      |                   |        |              |              |                                                                                                    |
|      |      |                   |        |              |              |                                                                                                    |
|      |      |                   |        |              |              |                                                                                                    |
|      |      |                   |        |              |              |                                                                                                    |
| ЭJ   | Ð    | E                 | วั     |              | t:69         | <b>_</b> €€                                                                                                    |
| tem  |      |                   |        | Â            | $\Diamond$   | $\otimes$                                                                                                    |
|      | 2014 | ₩<br>2014<br>- V1 | Wellen | Wellenformen | Wellenformen | Wellenformen           2014         10:1           V1         Isrc1         Isrc2           DIF         En         t:00           em         En         t:00 |

Auf dem Bildschirm des Oszilloskops können bis zu drei verschiedene Werte gleichzeitig angezeigt werden. Sie können eines der Felder am oberen Rand des Oszilloskop-Bildschirms berühren, um eine Tabelle mit den 16 verschiedenen verfügbaren Werten anzuzeigen.

**Mag (Amp):** Die Lupensymbole neben Mag (Amp) erhöhen oder verringern die Amplitudenskala.

t: Die Lupensymbole neben "t:" vergrößern oder verkleinern die Zeitskala.

Wenn Sie ein USB-Laufwerk an den USB-Anschluss neben dem HMI angeschlossen haben, können Sie auf das Kamerasymbol klicken, um den Bildschirm im PDF-Format zu speichern.

# Verfügbare Oszilloskopdaten

|      |        |        | .a.    |
|------|--------|--------|--------|
| Vbus | Iref1  | Iref2  | Iref3  |
| V1   | Iout1  | Iout2  | Iout3  |
| V2   | Isrc1  | Isrc2  | Isrc3  |
| VЗ   | Iload1 | Iload2 | Iload3 |

Vbus: Spannung des gesamten DC-Busses.

**V1:** Phase/Phase-Spannung von L1 bis L2

- V2: Phase/Phase-Spannung von L2 bis L3
- V3: Phase/Phase-Spannung von L3 nach L1

Iref1: Referenzstrom L1

- Iref2: ReferenzstromL2
- **Iref3:** Referenzstrom L3.
- lout1 (laus1): Ausgangsstrom L1
- lout2 (laus2): Ausgangsstrom L2
- lout3 (laus3): Ausgangsstrom L3
- Isrc1 (Iquelle1): Stromquelle L1
- Isrc2 (Iquelle2): Stromquelle L2
- Isrc3 (Iquelle3): Stromquelle L3
- Iload1 (Ilast1): Stromlast L1
- Iload2 (Ilast2): Stromlast L2
- Iload3 (Ilast3): Stromlast L3

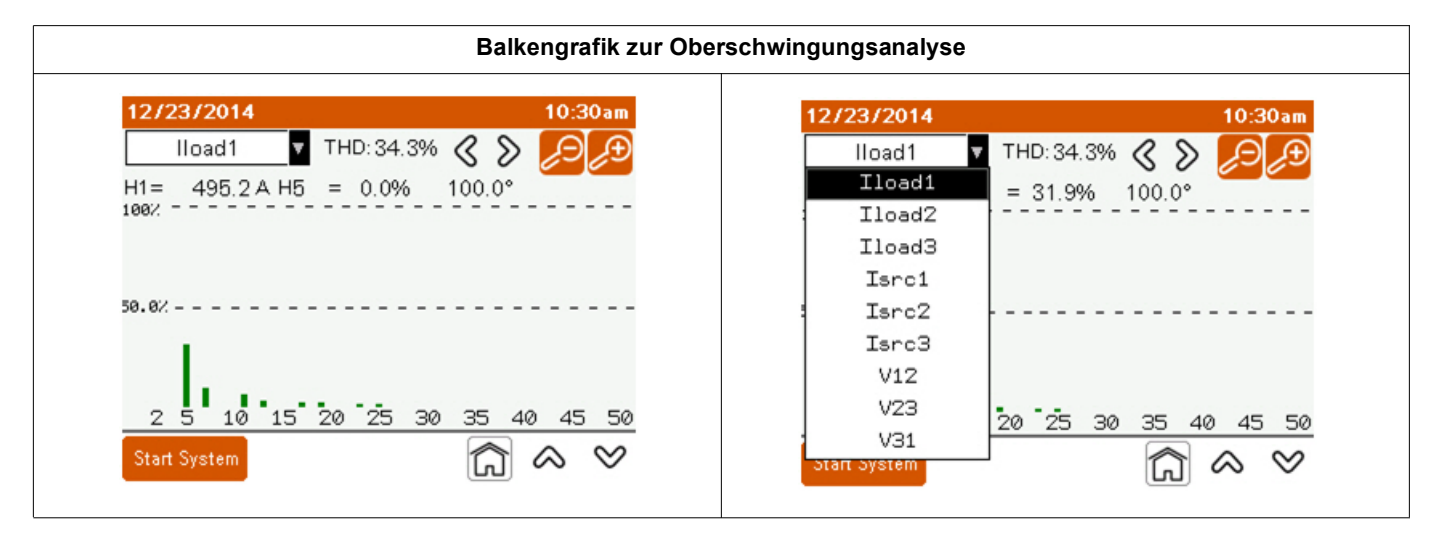

Verwenden Sie das Dropdown-Menü oben links, um den zu analysierenden Wert auszuwählen.

H1, der Grundwert wird ständig angezeigt. Sie können einen bestimmten Wert der Oberschwingungsordnung anzeigen, indem Sie die Pfeile nach links oder rechts am oberen Rand des Bildschirms drücken. Sie können die Amplitudenskala mit den Lupensymbolen einstellen. Folgende Werte können angezeigt werden:

- V12: Balkengrafik zur Oberschwingungsanalyse der Spannung von L1 bis L2.
- V23: Balkengrafik zur Oberschwingungsanalyse der Spannung von L2 bis L3.
- V31: Balkengrafik zur Oberschwingungsanalyse der Spannung von L3 zu L1.
- Isrc1 (Iquelle1): Balkengrafik zur Oberschwingungsanalyse der Stromquelle L1.
- Isrc2 (Iquelle2): Balkengrafik zur Oberschwingungsanalyse der Stromquelle L2.
- Isrc3 (Iquelle3): Balkengrafik zur Oberschwingungsanalyse der Stromquelle L3.
- Iload1 (Ilast1): Balkengrafik zur Oberschwingungsanalyse der Stromlast L1.
- Iload2 (Ilast2): Balkengrafik zur der Oberschwingungsanalyse der Stromlast L2.
- **lload3 (llast3):** Balkengrafik zur der Oberschwingungsanalyse der Stromlast L3.

# Zeiger-Diagramm

| V12      | 404.0                                                               |                                                                                                    |
|----------|---------------------------------------------------------------------|----------------------------------------------------------------------------------------------------|
| * 1 4    | 481V                                                                | 30°                                                                                                    |
| V23      | 486V                                                                | -90°                                                                                                    |
| V31      | 483A                                                                | 150°                                                                                                    |
| Iload1   | 495A                                                                | -14°                                                                                                    |
| Iload2   | 493A                                                                | -133°                                                                                                    |
| - Iload3 | 497A                                                                | 107°                                                                                                    |
| Isrc1    | 495A                                                                | -14°                                                                                                    |
| Isrc2    | 493A                                                                | -133°                                                                                                    |
| Isrc3    | 497A                                                                | 107°                                                                                                    |
|          | V23<br>V31<br>Iload1<br>Iload2<br>Iload3<br>Isrc1<br>Isrc2<br>Isrc3 | V23         486V           V31         483A           Iload1         495A           Iload2         493A           Iload3         497A           Isrc1         495A           Isrc2         493A           Isrc3         497A |

V12: Phase/Phase-Spannung von L1 nach L2.

**V23:** Phase/Phase-Spannung von L2 und L3.

V31: Phase/Phase-Spannung von L3 nach L1.

Iref1: Referenzstrom L1.

Iref2: Referenzstrom L2.

Iref3: Referenzstrom L3

lout1 (laus1): Ausgangsstrom L1.

lout2 (laus2): Ausgangsstrom L2.

lout3 (laus3): Ausgangsstrom L3.

Isrc1 (Iquelle1): Stromquelle L1.

Isrc2 (Iquelle2): Stromquelle L2.

Isrc3 (Iquelle3): Stromquelle L3.

Iload1 (Ilast1): Stromlast L1.

lload2 (llast2): Stromlast L2.

Iload3 (Ilast3): Stromlast L3.

# Gerätediagnose

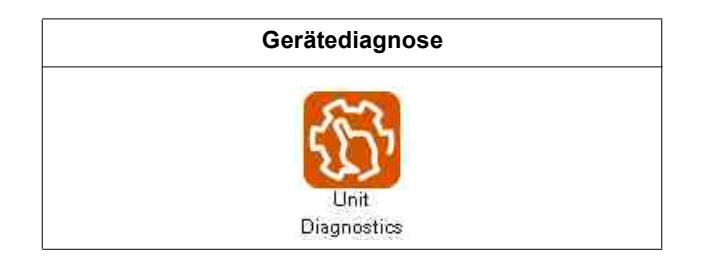

|             | Unit Diag      | nostics  |  |
|-------------|----------------|----------|--|
|             | Integrity Test | Test Run |  |
| Start Svete | m              |          |  |

Integrity Test (Integriätstest), um zu überprüfen, ob das Gerät oder System betriebsbereit ist.

Mit dem Test Run (Testlauf) kann die Leistung des Systems überprüft werden. Außerdem kann damit ein Bericht erstellt werden, der die Leistung des Systems und alle Einstellungen zeigt.

| Diagnos     | tic Integrit | y Tes  | t      |
|-------------|--------------|--------|--------|
| Run unit    | or system to | check  |        |
|             | integrity.   |        |        |
| Mode:       | System       | Unit   | 15     |
| Mode:       | Capacitiv    | e Indu | uctive |
| Duration:   | 15min        |        |        |
| Test Output | 15A          |        |        |

**Mode (Modus):** Wählen Sie System, um alle Geräte in einem System in Betrieb zu nehmen oder Unit (Gerät) und Unit ID (Anlagen ID), um ein bestimmtes Gerät für den Test auszuwählen.

| Diagnos      | stic Integ | grity T        | est  |
|--------------|------------|----------------|------|
| 3            | L1         | L2             | L3   |
| Output       | 30A        | 30A            | 30A  |
| IGBT Temp    | 62°C       | 62°C           | 62°C |
| Inlet Temp   | 28°C       |                |      |
| 15.<br>Scope | Vinutes Re | maining<br>Pha | sors |

Während des Tests zeigt die HMI den Ausgangsstrom pro Phase, die IGBT Temperatur und die Einlasstemperatur des Geräts während des Tests an. Scope and Phase ermöglicht die Anzeige des Oszilloskops oder des Zeiger-Diagramms des Geräts während des Betriebs.

| S       | tep 5: Sy | stem Int | egrity Te | st      |
|---------|-----------|----------|-----------|---------|
| Unit 1  | Unit 2    | Unit 3   | Unit 4    | Unit 5  |
| 299A    | 59A       | Offline  | Offline   | Offline |
| Unit 6  | Unit 7    | Unit 8   | Unit 9    | Unit 10 |
| Offline | Offline   | Offline  | Offline   | Offline |
| Unit 11 | Unit 12   | Unit 13  | Unit 14   | Unit 15 |
| Offline | Offline   | Offline  | Offline   | Offline |
| Unit 16 | Unit 17   | Unit 18  | Unit 19   | Unit 20 |
| Offline | Offline   | Offline  | Offline   | Offline |
| Unit 21 | Unit 22   | Unit 23  | Unit 24   | Unit 25 |
| Offline | Offline   | Offline  | Offline   | Offline |
|         |           | ] 15 Mi  | nutes Re  | maining |

Bei Parallel Systems (Parallelsysteme) wird der Ausgangsstrom für jedes Gerät im Parallelsystem angezeigt.

Nach Abschluss des Tests wird angezeigt, ob das System bestanden hat oder nicht.

| 01/01/2014   | Commi             | ssioni               | ng           | 2:43pt |
|--------------|-------------------|----------------------|--------------|--------|
| Step 5:      | Syste             | m Int                | egrity       | Test   |
| Syster       | n Integri<br>Suce | ity Test<br>cessfull | Complet<br>Y | ed     |
| Output       |                   | 59A                  | 59A          | 60A    |
| IGBT Temp Ri | ise               | 34°C                 | 34°C         | 34°C   |
| Inlet Temp   | Start:            | 26°C                 | End:         | 28°C   |
| Duration     | 20                | 15min                | 9            |        |
| r            | с                 | ancel                |              | Nex    |

# Kapitel 4 Inbetriebnahme und Inbetriebsetzung

Dieses Kapitel enthält Informationen zur Inbetriebnahme des Aktivfilters. Lesen Sie diese Informationen sorgfältig durch, bevor Sie das Gerät mit Strom versorgen.

# 🗥 🛦 GEFAHR

#### GEFAHR VON STROMSCHLÄGEN, EXPLOSIONEN ODER LICHTBÖGEN

- Tragen Sie eine geeignete persönliche Schutzausrüstung (PPE) und befolgen Sie die Hinweise zur sicheren Arbeitsweise mit elektronischen Geräten. Siehe NFPA 70E in den USA, CSA Z462 oder geltende lokale Normen.
- Dieses Gerät darf nur von qualifiziertem Elektrofachpersonal installiert und gewartet werden.
- Überschreiten Sie nicht die Nennwerte des Geräts für maximale Grenzwerte.
- Erden Sie das Gerät über den dafür vorgesehenen Erdungspunkt, bevor Sie die Stromzufuhr zu diesem Gerät einschalten.
- Schalten Sie die gesamte Stromversorgung dieses Geräts und der Anlage, in der es installiert ist, aus, bevor Sie an dem Gerät oder der Anlage arbeiten.
- Warten Sie nach dem Abschalten der Stromversorgung 15 Minuten, damit sich die Kondensatoren entladen können, bevor Sie die Türen öffnen oder Abdeckungen abnehmen.
- Verwenden Sie immer ein richtig bemessenes Spannungsmessgerät, um zu bestätigen, dass die Stromversorgung ausgeschaltet ist.
- Bringen Sie alle Vorrichtungen, Türen und Abdeckungen wieder an, bevor Sie das Gerät wieder einschalten.
- Überprüfen Sie den Innenraum sorgfältig auf zurückgelassene Werkzeuge, bevor Sie die Tür schließen und versiegeln.

Die Nichtbeachtung dieser Anweisungen kann zum Tod oder zu schweren Verletzungen führen.

Nachfolgend finden Sie eine Zusammenfassung der Schritte zur Inbetriebnahme des Aktivfilters:

- 1. Vergewissern Sie sich, dass das Gerät gemäß den Verfahren in der Installationsanleitung installiert wurde.
- 2. Führen Sie die Inspektion und die Checkliste durch, die im Kapitel Vor-Inbetriebnahme des Installationshandbuchs beschrieben sind.
- 3. Befolgen Sie die Anweisungen unter "Inbetriebnahme des Geräts" Seite 48.
- 4. Nehmen Sie das Gerät in Betrieb.
- 5. Richten Sie Benutzer im User Manager [Benutzermanager] und konfigurieren Sie die Netzwerk-, System- und Geräteeinstellungen. Siehe "Betrieb" Seite 11.

# Inbetriebnahme des Geräts

Wenn der aktive Filter zum ersten Mal eingeschaltet wird, zeigt die HMI den **Startbildschirm** an.

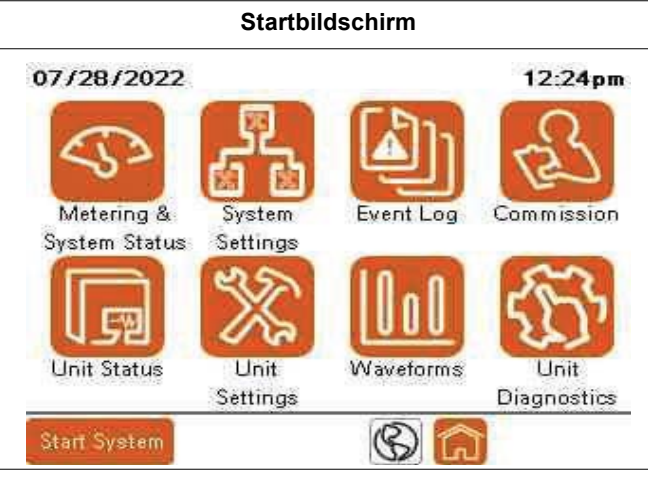

1. Commission (Inbetriebnahme) drücken.

| Co         | mmissioni  | ng        |
|------------|------------|-----------|
| Step 1:    | Step 2:    | Step 3:   |
| ES         | B          | (Land     |
| Commission | Commission | Configure |
| System     | CTs        | Security  |

- 2. Drücken Sie das Symbol Configure Security (Sicherheit konfigurieren).
- 3. Für die Erstanmeldung den Benutzernamen ADMIN eingeben. Das Passwort 3w7ADMN eingeben.

| 08/01/2022   |         | 11:27am         |
|--------------|---------|-----------------|
| User Login   |         |                 |
| U            | ser Man | ager            |
| Username:    |         | Current User:   |
| Password:    | ***     | AUMIN           |
| ନ୍ତ          | ) Login | Log Out         |
| Manage U     | sers    | Change Password |
| Start System | 3013    | Back            |

4. Drücken Sie auf Back (Zurück), um mit der Inbetriebnahme zu beginnen.

# Parallele Systemkonfiguration

Um das Parallelsystem einzurichten, gehen Sie wie folgt vor:

| 07/28/2022 Commissioning                                                            | 12:17pm            |
|-------------------------------------------------------------------------------------|--------------------|
| Step 1: Parallel System                                                             | Setup              |
| Is this unit a single unit inst<br>or part of a parallel install<br>Single Parallel | allation<br>ation? |
| All units in the system should be<br>on and connected before cont                   | powered<br>inuing. |
| Cancel                                                                              | Next 📎             |

1. Wählen Sie Single gerät oder Parallel system.

Wenn **Single** gerät ausgewählt ist, fahren Sie mit Schritt 2, Datum und Uhrzeit einstellen, fort.

Wenn Parallel gewählt wird, ist folgendes Verfahren erforderlich.

| 07/28/2022                                       | Commissioning              | 12:17pm          |
|--------------------------------------------------|----------------------------|------------------|
| Step 1: F                                        | Parallel System            | Setup            |
| Un                                               | it ID Configuratio         | n                |
| The following<br>in the system.                  | page shows all units curr  | ently online     |
| <ul> <li>Unit IDs becom<br/>complete.</li> </ul> | e persistent once comm     | issioning is     |
| Tap on units to                                  | identify using LED         |                  |
| Press and hold<br>to a group.                    | on the unit to reassign ID | ) or assign unit |
| 🔇 Prev                                           | Cancel                     | Next 📎           |

| Step          | 1: Para       | allel Sy | stem    | Setup   |
|---------------|---------------|----------|---------|---------|
| Unit 1<br>60A | Unit 2<br>60A | Unit 3   | Unit 4  | Unit 5  |
| Unit 6        | Unit 7        | Unit 8   | Unit 9  | Unit 10 |
| Unit 11       | Unit 12       | Unit 13  | Unit 14 | Unit 15 |
| Unit 16       | Unit 17       | Unit 18  | Unit 19 | Unit 20 |
| Unit 21       | Unit 22       | Unit 23  | Unit 24 | Unit 25 |

 Bei Parallelsystemen wird der Bildschirm Parallel System Setup (Parallele Systemkonfiguration) angezeigt. Wenn Sie die ID-Nummer des Geräts drücken, wechselt die Nummer des Geräts auf dem Bildschirm zwischen den Farben Grün und Orange. Die LED an der Vorderseite des Geräts mit dieser ID blinkt ebenfalls.

| Step          | 1: Para       | allel Sy | stem    | Setup   |
|---------------|---------------|----------|---------|---------|
| Unit 1<br>60A | Unit 2<br>60A | Unit 3   | Unit 4  | Unit 5  |
| Unit 6        | Unit 7        | Unit 8   | Unit 9  | Unit 10 |
| Unit 11       | Unit 12       | Unit 13  | Unit 14 | Unit 15 |
| Unit 16       | Unit 17       | Unit 18  | Unit 19 | Unit 20 |
| Unit 21       | Unit 22       | Unit 23  | Unit 24 | Unit 25 |

- 3. Wenn Sie die Nummer des Geräts gedrückt halten, wird ein Bildschirm angezeigt, auf dem Sie die Geräte-ID ändern können.
- 4. Drücken Sie auf das Nummernfeld der neuen Geräte-ID, um die Geräte-ID zuzuweisen.

Ergebnis: Der Ziffernblock erscheint.

| Step 1: Parallel Sys   | tem Setup |
|------------------------|-----------|
| Unit ID Configur       | ation     |
| Current Unit ID        | 1         |
| Current Priority Group | 1         |
| Unit Status            | Stopped   |
| Unit Rating            | 60A       |
| New Unit ID            | 1         |
| New Priority Group     | 1         |

5. Allen Geräten wurde die gewünschte Unit ID (Geräte ID) zugewiesen.

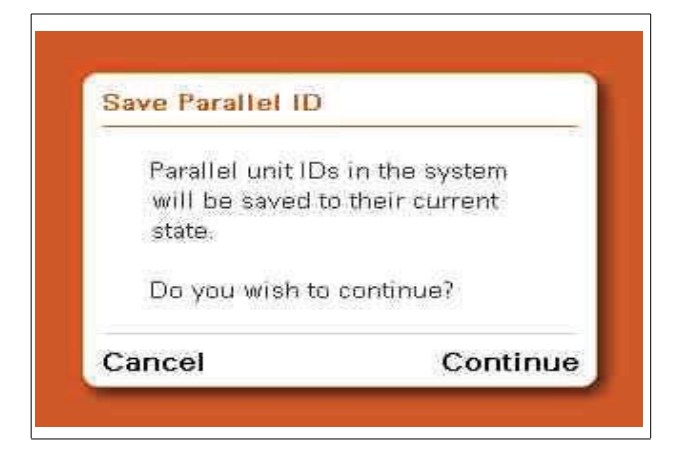

# Parallele Rotationskonfiguration

Г

Um die parallele Rotation einzurichten, gehen Sie wie folgt vor:

| 08/04/2022 C      | ommissioning                  | 9:23am   |
|-------------------|-------------------------------|----------|
| Step 1: Pa        | rallel Rotatio                | n Setup  |
| Should par        | rallel group rota<br>enabled? | ation be |
|                   |                               |          |
| Parallel Rotation | ON OFF                        |          |

- 1. Wählen Sie Parallel Rotation wie gewünscht:
  - Wählen Sie ON (EIN), wenn das System nur aus Kapazitätsgründen parallel geschaltet ist oder wenn die Geräte die Last jederzeit gleichmäßig aufteilen sollen.
  - Wählen Sie OFF (AUS), wenn die zusätzlichen Geräte mit der minimalen Betriebszahl umgeschaltet werden sollen, um die erforderliche Korrektur zu unterstützen. Dies basiert auf dem Parameter Parallele Prioritätsgruppe, der sich unter Unit Settings (Geräteinstellungen) > Basic Setup (Grundeinstellungen).
- Stellen Sie die Rotation Frequency (Rotationsfrequenz) auf die Zeit ein, in der die niedrigste Prioritätsgruppe ausgeschaltet ist, bis die nächste Prioritätsgruppe ausgeschaltet wird. Mit dieser Einstellung rotieren die Einheiten, die ON (EIN) oder OFF (AUS) geschaltet sind, auf der Grundlage der Gesamtkapazität, die von der Last benötigt wird, um den Sollwert zu erreichen.

### Datum und Uhrzeit einstellen

Stellen Sie das Datum und die Uhrzeit für den aktiven Filter wie folgt ein:

| Step    | 2: Adjust Date                  | & Time       |
|---------|---------------------------------|--------------|
| Set the | date and time for a the system. | ill units in |
| Date:   | 07/29/2022                      |              |
| Time:   | 8:35am                          |              |

1. Drücken Sie entweder auf **Date (Datum)** oder auf **Time (Zeit)**, um einen bearbeitbaren Bildschirm zu öffnen.

| 8    | 3:35:40 |      |
|------|---------|------|
| July | 29      | 2022 |

- 2. Berühren Sie die Stunden, Minuten, Sekunden, das Datum und das Jahr, um eine numerische Tastatur zur Eingabe von Datum und Uhrzeit zu öffnen. Berühren Sie den Monat, um Pfeile anzuzeigen, blättern Sie zum entsprechenden Monat und drücken Sie die **Enter**.
- 3. Drücken Sie OK.

# Systemverdrahtung

# AccuSine PCS+ und PFV+ Systemverdrahtungseinstellungen

| Step 3: Sy     | stem Wiring         |
|----------------|---------------------|
| Configure the  | system voltage.     |
| Detect Voltage | Configure Manually  |
|                | - Fri<br>Saman Sama |
| Configur       | ed Voltage:         |

Mit "Spannung erkennen" wird automatisch die Nennspannung des Systems ermittelt.

Mit Manuell konfigurieren kann die Nennspannung manuell eingestellt werden. Bei Auswahl von Manuell konfigurieren wird der folgende Bildschirm angezeigt.

Neuer Bildschirm

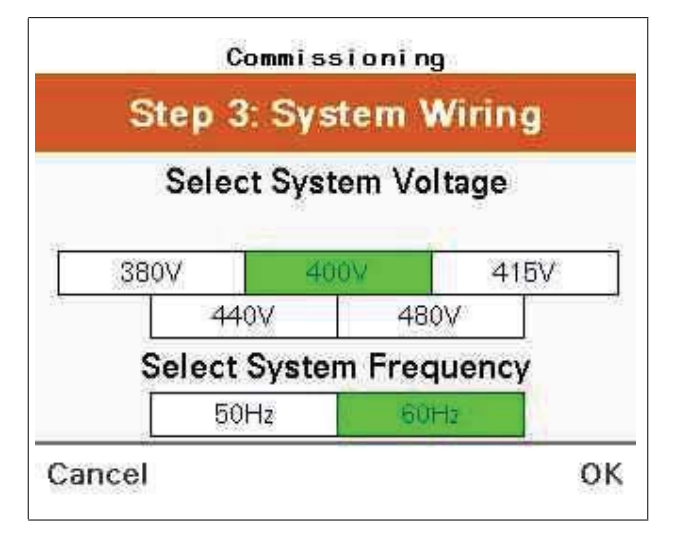

Wählen Sie die Systemspannung und -frequenz für die installierte Anwendung.

Gehen Sie wie folgt vor, um die Einstellungen für die Systemverkabelung festzulegen:

|                                                 | Commissioning                                                               | р.,                                                 |
|-------------------------------------------------|-----------------------------------------------------------------------------|-----------------------------------------------------|
| Step                                            | 3: System W                                                                 | /iring                                              |
| Please verify                                   | the IT/BP switc<br>all PCS+ units.                                          | h position for                                      |
| The IT/BP swi<br>is connected t<br>system, in i | tches should be op<br>o an IT, HRG, or Co<br>accordance with the<br>manual. | ened if the unit<br>imer Grounded<br>e installation |
| Prev                                            | Cancel                                                                      | Next 📎                                              |

1. Öffnen Sie die IT/BP-Schalter, wenn das System an ein IT-, HRG- oder Corner Grounded-Delta-System angeschlossen ist. Einzelheiten zu den IT/BP-Schaltern finden Sie im Installationshandbuch.

| Step           | 3: Syste                     | m Wir           | ing           |
|----------------|------------------------------|-----------------|---------------|
| ls an ext<br>a | ernal transf<br>part of this | ormer<br>system | used as<br>17 |
|                | Yes                          | No              |               |
|                |                              |                 |               |
|                |                              |                 |               |

2. Ändern Sie die Einstellungen auf dem Bildschirm External Transformer (Externer Transformator), wenn sich ein externer Transformator zwischen dem aktiven Oberschwingungsfilter und dem zu korrigierenden Spannungsbus befindet.

**NOTIZ:** Dieser Parameter gilt nicht für die integrierten Transformatoreinheiten, die auf dem Typenschild mit 600 V oder 690 V angegeben sind.

- 3. Für die Einrichtung eines externen Transformators wählen Sie die entsprechenden Einstellungen:
  - Yes (Ja), wenn am Ausgang des aktiven Filters ein Transformator f
    ür den Anschluss an eine von der Nennspannung des Ger
    äts abweichende Spannungsebene angeschlossen ist.
  - No (Nein), wenn die Ausgangsspannung des Geräts mit der Nennspannung der zu korrigierenden Lasten übereinstimmt.

| S     | tep 3:      | Syster    | n Wirir  | Ig     |
|-------|-------------|-----------|----------|--------|
| ls an | externa     | l transfe | ormer us | sed as |
|       | a part      | of this s | system?  |        |
|       | Y           | 'es I     | No       |        |
|       | Grid        | 480       | : Unit   | 480    |
| Ratio | S2211552851 |           |          |        |

- 4. Konfigurieren Sie die folgenden Einstellungen nur, wenn Sie im vorherigen Schritt Ja gewählt haben, andernfalls fahren Sie mit Schritt 5 fort.
  - Ratio Grid [Bemessungsstrom Stromnetz): Geben Sie die netzseitige Spannung des Transformators ein.
  - Unit (Gerät): Geben Sie die Nennspannung des Transformators auf der Seite des aktiven Filters ein.
  - Phase Grid (Phase Netz): Dieser Wert ist auf 0° eingestellt. Er ist kein einstellbarer Parameter.
  - Unit (Gerät): Berühren Sie dieses Feld, um den Bildschirm Externer Transformator zu öffnen. Wählen Sie die geeignete Phasenverschiebung des Transformators auf der Grundlage der Transformatorenkonstruktion.

| Tr | ansformer Ph | ase (Unit Si | de): |
|----|--------------|--------------|------|
|    | 07           | 180°         |      |
|    | 30° lag      | 30° lead     |      |
|    | 60° lag      | 60° lead     |      |
|    | 120° lag     | 120° lead    |      |
|    | 150° lag     | 150° lead    |      |

# AccuSine PCSn und EVC+ Systemverdrahtungseinstellungen

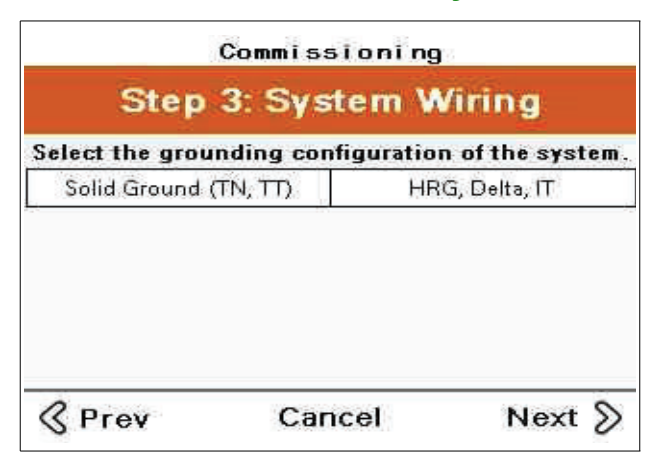

1. Wählen Sie die Erdungskonfiguration der Anlage, in der das System installiert ist.

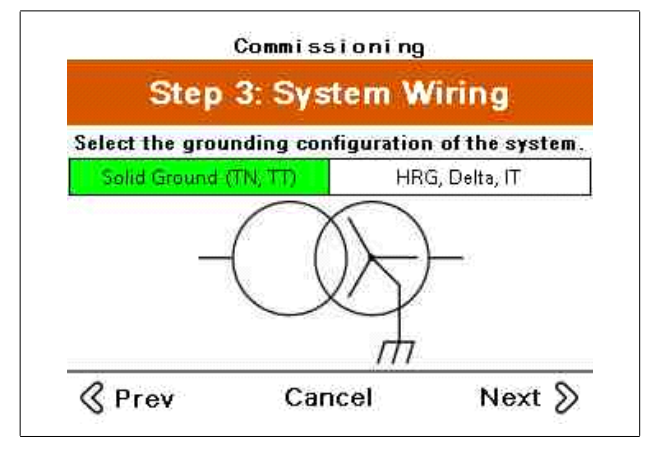

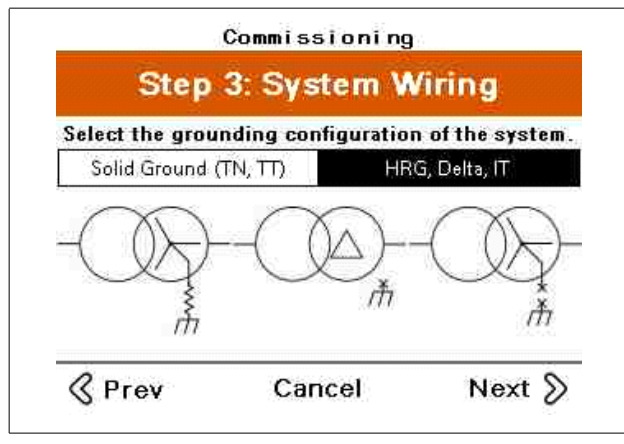

Nur PCSn

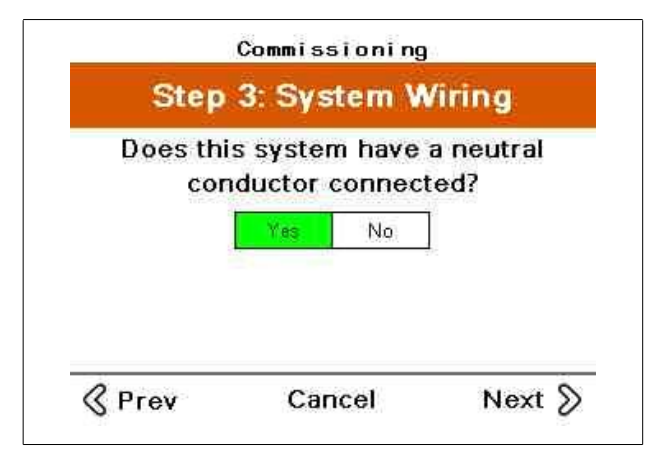

2. Wählen Sie Ja, wenn ein Neutralleiter an das System angeschlossen ist. Wenn ein Neutralleiter angeschlossen ist, müssen 3 CTs installiert werden.

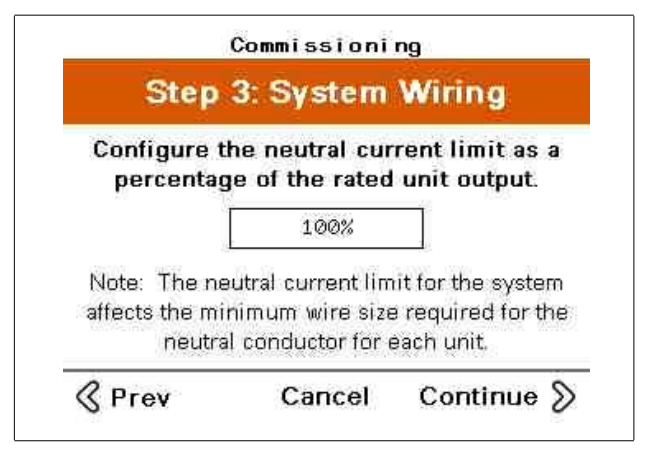

3. Geben Sie den Grenzwert für den Neutralleiterstrom als Prozentsatz der Nennleistung des Geräts ein.

# 🗚 🛦 GEFAHR

#### GEFAHR VON STROMSCHLÄGEN, EXPLOSIONEN ODER LICHTBÖGEN.

Vergewissern Sie sich, dass der Nennwert des Neutralleiters für jedes Gerät im System größer ist als die eingestellte Neutralstromgrenze.

Die Nichtbeachtung dieser Anweisungen kann zum Tod oder zu schweren Verletzungen führen.

| Step                          | 3: Sys                 | tem V                      | /iring                   |               |
|-------------------------------|------------------------|----------------------------|--------------------------|---------------|
| Configure<br>percenta         | the neutr<br>ge of the | al curre<br>rated u        | nt limit a<br>nit outpu  | ns a<br>It.   |
| 100%                          | 167%                   | 200%                       | 300%                     |               |
|                               | Cust                   | om                         |                          |               |
| Note: The na<br>affects the m | eutral curr<br>nimum w | ent limit f<br>ire size re | or the sys<br>equired fo | stem<br>r the |

4. Wählen Sie den Prozentsatz des Geräts, der für die Neutralleiter Korrektur gewünscht wird.

# Lüfter prüfen

| Accus        | Sine PCS+ und AccuSine I                                                | PFV+        | 4            | AccuSine PCSn und E                                                   | VC+             |
|--------------|-------------------------------------------------------------------------|-------------|--------------|-----------------------------------------------------------------------|-----------------|
| 08/01/2022   | Commissioning                                                           | 1:35pm      | 08/01/2022   | Commissioning                                                         | ) <u>3:58pm</u> |
| Ste          | ep 4: Check Far                                                         | ns          | Ste          | ep 4: Check I                                                         | Fans            |
| Start fans o | on each unit to ver<br>operation.<br>Selected Unit:<br>1<br>Fan Enable: | ify correct | Start fans o | on each unit to v<br>operation.<br>Selected Unit:<br>2<br>Fan Enable: | verify correct  |
| Enclosure    | Heatsink                                                                | OFF         |              | ON OF                                                                 | F               |
| & Prev       | Cancel                                                                  | Next 📎      | & Prev       | Cancel                                                                | Next 📎          |

Testen Sie jeden Lüfter einzeln wie folgt:

Durch Eingabe der Gerätenummer kann jeder Lüfter für jedes Gerät betrieben werden.

# Systemintegritätstest

Mit diesem Test wird überprüft, ob das Gerät Strom erzeugen und Stromkorrekturen vornehmen kann.

| Step 5: S          | ystem Integr                            | ity Test      |
|--------------------|-----------------------------------------|---------------|
| All units<br>integ | s will run to che<br>grity of the syste | ck the<br>em. |
| Mode:              | Capacitive                              | Inductive     |
| Duration           | 15min                                   | 11            |

Während dieses Tests erzeugt das Gerät Strom entweder kapazitiv (voreilend) oder induktiv (nacheilend). Geben Sie die Dauer für den Test ein. Der Test sollte mindestens 15 Minuten lang durchgeführt werden, damit das Gerät die Betriebstemperatur erreichen kann. Geben Sie den maximalen Systemausgangsstrom des Systems ein.

Um den Systemintegritätstest durchzuführen, gehen Sie wie folgt vor:

- 1. Wählen Sie den entsprechenden Modus für die Anwendung und drücken Sie Begin Test (Beginne Test).
- 2. Drücken Sie Start.

| 8          | E.I.       | L2      | L3   |
|------------|------------|---------|------|
| Output     | 298A       | 298A    | 300A |
| IGBT Temp  | 62°C       | 62*C    | 62°C |
| Inlet Temp | 28°C       |         |      |
|            |            |         |      |
| 13         | Minutes Re | maining | ş.   |

Das Einzelgerätesystem zeigt die Ausgangsströme, die IGBT-Temperatur und die Geräteeintrittstemperatur an. Umfang und Phase ermöglicht die Anzeige des Oszilloskops oder des Zeiger-Diagramms des Geräts während des Betriebs.

| S       | tep 5: Sy | stem Int | egrity Te | st      |
|---------|-----------|----------|-----------|---------|
| Unit 1  | Unit 2    | Unit 3   | Unit 4    | Unit 5  |
| 299A    | 59A       | Offline  | Offline   | Offline |
| Unit 6  | Unit 7    | Unit 8   | Unit 9    | Unit 10 |
| Offline | Offline   | Offline  | Offline   | Offline |
| Unit 11 | Unit 12   | Unit 13  | Unit 14   | Unit 15 |
| Offline | Offline   | Offline  | Offline   | Offline |
| Unit 16 | Unit 17   | Unit 18  | Unit 19   | Unit 20 |
| Offline | Offline   | Offline  | Offline   | Offline |
| Unit 21 | Unit 22   | Unit 23  | Unit 24   | Unit 25 |
| Offline | Offline   | Offline  | Offline   | Offline |
|         |           | ] 15 Mi  | nutes Re  | maining |

Bei Parallel Systems wird der Ausgangsstrom für jedes Gerät im Parallel System angezeigt.

Nach Abschluss des Tests wird angezeigt, ob das System bestanden hat oder nicht.

| 01/01/2014  | Commi             | ssioni               | ng           | 2:43pm |
|-------------|-------------------|----------------------|--------------|--------|
| Step 5      | Syste             | m Int                | egrity       | Test   |
| Syster      | n Integri<br>Suci | ity Test<br>cessfull | Complet<br>Y | ed     |
| Outout      |                   | 590                  | 594          | 604    |
| IGBT Temp R | ise               | 34°C                 | 34°C         | 34°C   |
| Inlet Temp  | Start:            | 26°C                 | End:         | 28°C   |
| Duration    | 2                 | 15min                | 9            |        |
|             | С                 | ancel                |              | Next   |

Nach erfolgreichem Abschluss zeigt das Gerät die Ausgangsstromwerte pro Phase und den IGBT-Temperaturanstieg während des Testzeitraums an. Die Zulufttemperatur zu Beginn und am Ende des Tests sowie die Dauer des Tests.

# Systemmodus-Einstellung

# AccuSine PCS+, PCSn und EVC+ Systemmodus-Einstellung

Wählen Sie den gewünschten Betriebsmodus für das System.

|                          | 12:02pm                                                   |
|--------------------------|-----------------------------------------------------------|
| em Mode                  | Setup                                                     |
| ating modes f<br>system. | or the                                                    |
| ON OFF                   |                                                           |
| HD: 0.00%                | THDI THDV                                                 |
|                          | em Mode<br>nting modes f<br>ystem.<br>ON OFF<br>ID: 0.00% |

Wenn der Oberschwingungsmodus ausgewählt wird, kann ein Zielwert für THDi oder THDv festgelegt werden. Wenn Sie den Zielwert auf Null setzen, führt das Gerät die bestmögliche Korrektur durch.

### AccuSine PCS+ und PCSn Grundmodus-Einstellung

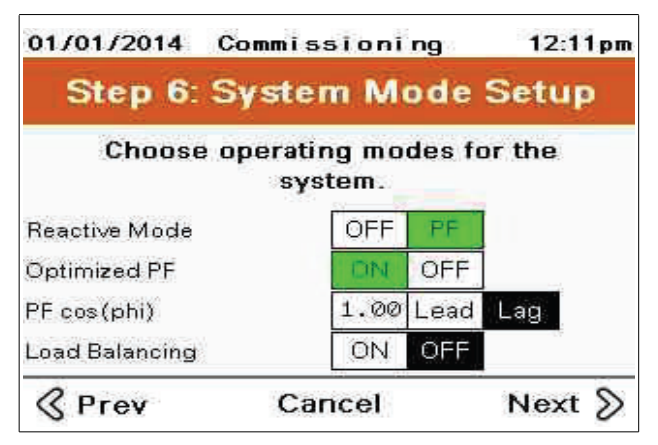

PF Mode (PF-Modus): Aktiviert/Deaktiviert den Blindleistungsmodus.

**Optimized PF (Optimierter PF):** Bei der Einstellung OFF (AUS) behält das Gerät die PF cos(phi)-Einstellung bei. Wenn es auf ON (EIN) eingestellt ist und die Last kleiner ist als die PF cos(phi) Einstellung, korrigiert das Gerät den Leistungsfaktor auf PF cos(phi). Wenn der PF der Last größer ist als die Einstellung, kompensiert das Gerät nicht, es sei denn, der Leistungsfaktor ist so eingestellt, dass er einen nacheilenden Leistungsfaktor beibehält und die Last voreilend wird. Dann korrigiert das Gerät den Leistungsfaktor auf einen PF cos(phi) von 1,00. Wenn der PF cos(phi) auf voreilend eingestellt ist und der Leistungsfaktor der Last nacheilt, korrigiert das Gerät auf einen PF cos(phi) von 1,00.

Beispiel: Wenn PF cos(phi) auf 0,98 nacheilend eingestellt ist, hält das Gerät einen Leistungsfaktor von 0,98 nacheilend aufrecht, wenn die korrigierte Last nacheilend ist. Wenn sich der Leistungsfaktor auf 0,99 verbessert, wird keine Kompensation vorgenommen. Wenn die angeschlossene Last einen voreilenden Leistungsfaktor erzeugt, korrigiert das Gerät den Leistungsfaktor auf 1,00.

PF cos(phi): Einstellung des Sollwerts für den Leistungsfaktor.

Load Balancing (Lastausgleich): Aktiviert/deaktiviert den Lastausgleichsmodus.

### AccuSine PFV+ und EVC+ Systemmodus-Einstellung

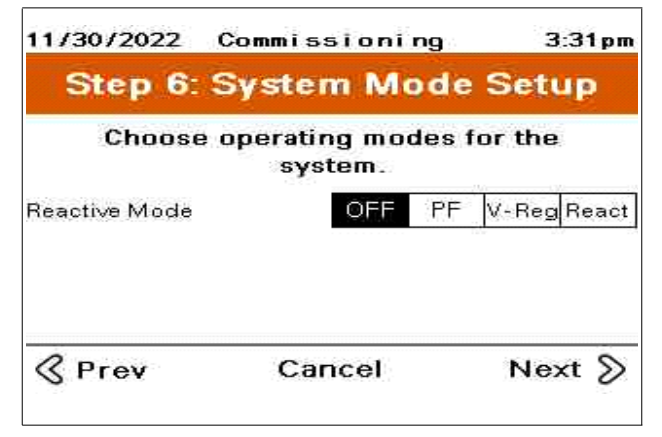

Wenn der **Reactive Mode OFF (Blindleistungsmodus AUS)** ist, wird keine Kompensation ausgewähl**t.** 

| Step 6: Sy                  | stem M                | ode   | Setup       |
|-----------------------------|-----------------------|-------|-------------|
| Choose ope                  | erating mo<br>system. | des f | or the      |
| Reactive Mode               | OFF                   | PF    | V-Reg React |
|                             |                       | OFF   | 1           |
| Optimized PF                | DN                    | OFF   |             |
| Optimized PF<br>PF cos(phi) | 1.00                  | Lead  | Lag         |

**Reactive Mode - PF (Blindleistungsmodus – PF):** Wenn der PF-Modus ausgewählt ist, werden zusätzliche Parameter angezeigt, die für den PF-Modus verfügbar sind.

**Optimized PF (Optimierter PF):** Bei der Einstellung OFF (AUS) behält das Gerät die PF cos(phi)-Einstellung bei. Wenn es auf ON (EIN) eingestellt ist und die Last kleiner ist als die PF cos(phi) Einstellung, korrigiert das Gerät den Leistungsfaktor auf PF cos(phi). Wenn der PF der Last größer ist als die Einstellung, kompensiert das Gerät nicht, es sei denn, der Leistungsfaktor ist so eingestellt, dass er einen nacheilenden Leistungsfaktor beibehält und die Last voreilend wird. Dann korrigiert das Gerät den Leistungsfaktor auf einen PF cos(phi) von 1,00. Wenn der PF cos(phi) auf voreilend eingestellt ist und der Leistungsfaktor der Last nacheilt, korrigiert das Gerät auf einen PF cos(phi) von 1,00.

Beispiel: Wenn PF cos(phi) auf 0,98 nacheilend eingestellt ist, hält das Gerät einen Leistungsfaktor von 0,98 nacheilend aufrecht, wenn die korrigierte Last nacheilend ist. Wenn sich der Leistungsfaktor auf 0,99 verbessert, wird keine Kompensation vorgenommen. Wenn die angeschlossene Last einen voreilenden Leistungsfaktor erzeugt, korrigiert das Gerät den Leistungsfaktor auf 1,00.

**PF cos(phi):** Einstellung des Sollwerts für den Leistungsfaktor. Der Leistungsfaktor kann für entweder einen voreilenden oder nacheilenden cos (phi) eingestellt werden.

Load Balancing (Lastausgleich): Wenn ON (EIN), korrigiert das Gerät ein Lastungleichgewicht (Gegensystemstrom).

| Step 6: Syste          | m M            | ode   | Set    | цp    |
|------------------------|----------------|-------|--------|-------|
| Choose operati<br>sys  | ng mo<br>stem. | des f | or the | ġ.    |
| Reactive Mode          | OFF            | PF    | V-Reg  | React |
| V-Reg Set Point        | 48             | 30V   | 1      |       |
| PF Current Feedforward | ON             | OFF   | Í      |       |
| Load Balancing         | ON             | OFF   |        |       |
| & Prev Ca              | ncel           |       | Ne     | xt 📎  |

#### Reactive Mode - V-Reg (Blindleistungsmodus – Spannungsreg.):

Spannungsregelungsmodus. Der Spannungsregelungsmodus überwacht die Spannung und passt den eingespeisten Blindstrom an, um ein bestimmtes Spannungsniveau zu halten.

V-Reg Set Point (V-Reg Sollwert): Stellen Sie die gewünschte Spannung ein, die aufrechterhalten werden soll.

**V-Reg Gain (Verstärkung Spannungsreg.):** Stellt die Reaktionszeit der Spannungsregelung ein. Je höher der Prozentsatz der V - Reg Gain (Reg. Verstärkung) desto schneller ist die Reaktion. Ein schnelleres Ansprechen erhöht die Gefahr einer Spannungsinstabilität des elektrischen Systems.

**PF Current Feedforward (PF Vorwartsstrom):** Wenn OFF [AUS], sind keine Stromwandler für diese Anwendung erforderlich. Das Gerät hält den Sollwert der Spannungsregelung aufgrund der Spannung an der Geräteklemme aufrecht.

Wenn ON [EIN], sind Stromwandler für diese Anwendung erforderlich. Das Gerät liefert den erforderlichen Blindstrom auf der Basis des Sollwerts von PF cos (phi), der sich aus schnellen Änderungen der Last ergibt. Die Blindleistung wird angepasst, um den Sollwert der Spannungsregelung aufrechtzuerhalten.

Der eingestellte Standardwert fur **PF cos (phi)** ist 1,0. Gehen Sie nach System Settings (Systemeinstellungen) > Fundamental Mode (Grund Modus), um den Sollwert fur PF cos (phi) zu andern.

**Load Balancing (Lastausgleich):** Wenn ON (EIN), korrigiert das Gerät ein Lastungleichgewicht (Gegensystemstrom).

| Step 6: Sy      | stem M                | ode   | Setup      |
|-----------------|-----------------------|-------|------------|
| Choose op       | erating mo<br>system. | des f | or the     |
| Reactive Mode   | OFF                   | PF    | V-Reg Read |
| Reactive Target | 6                     | 5     | KVAR Amps  |
| Load Balancing  | ON                    | OFF   |            |
| A Brow          | Cancel                |       | Nevt S     |

**Reactive Mode - React (Blindleistungsmodus – Blind):** Reactive Mode (Blindleistungsmodus) liefert voreilenden oder nacheilenden kvar auf der Basis des Blindleistungssollwerts. Der Blindleistungsmodus erfordert keinen Einbau von Stromwandlern.

**Reactive Target (Blindleistungssollwert)** kann entweder auf der Basis von kvar oder Ampere eingestellt werden. Reactive Target (Blindleistungssollwert) kann über Modbus ferngesteuert eingestellt werden.

**Load Balancing [Lastausgleich]:** Wenn ON [EIN], korrigiert das Gerät ein Lastungleichgewicht (Gegensystemstrom). Wenn Sie Load Balancing [Lastausgleich] ausgewählt haben, sind Stromwandler erforderlich.

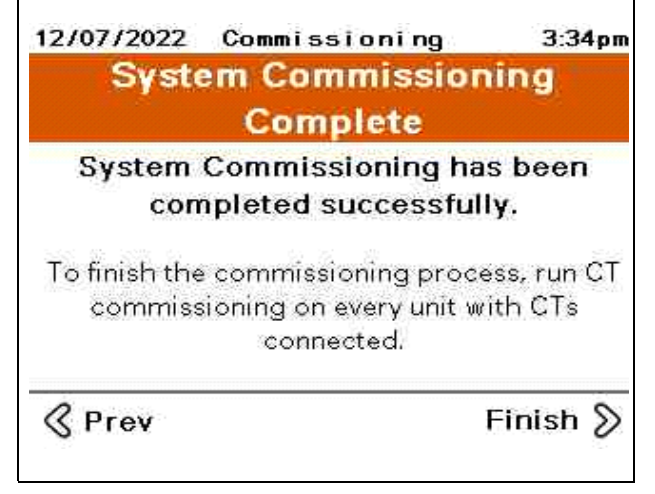

# Konfiguration des Stromwandlers

Die Stromwandlerinbetriebnahme ist für jedes Hauptgerät, jedes Gerät mit einer HMI und angeschlossenen Stromwandlern erforderlich.

Bei Geräten mit angeschlossenem Neutralleiter müssen 3 Stromwandler installiert sein.

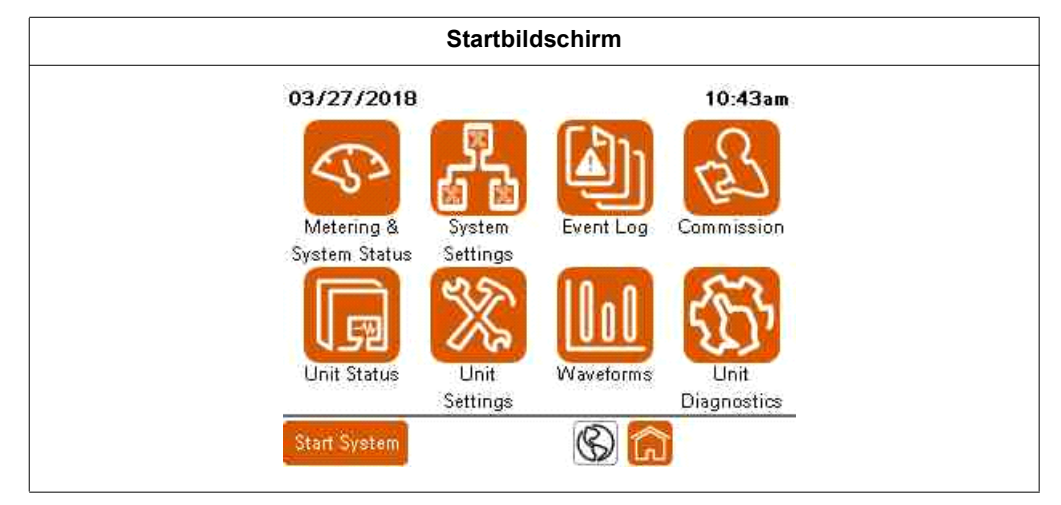

1. Commission (Inbetriebnahme) drücken.

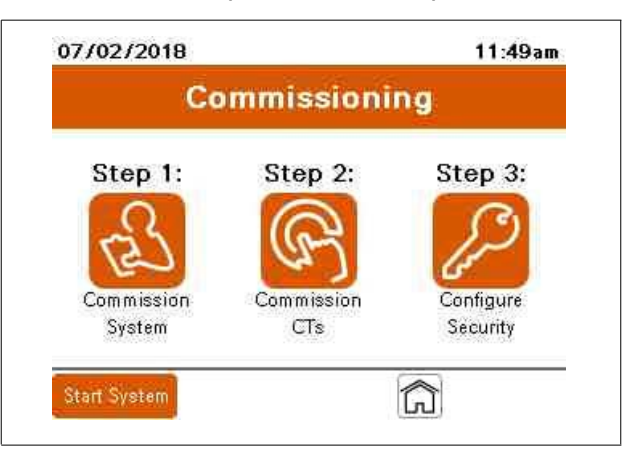

- 2. Drücken Sie auf das Symbol Commission CTs (Konfiguration des Stromwandlers) in Betrieb nehmen. Wählen Sie für die Stromwandler konfiguration entweder Yes (Ja) oder No (Nein), basierend auf den folgenden Angaben:
  - Drücken Sie Yes (Ja), um die Konfiguration des Stromwandlers durchzufuhren, wenn der Stromwandler mit dem Gerät verbunden ist.
  - Drücken Sie No (Nein), wenn das Gerät als Slave in einem Parallelsystem arbeiten soll.

| Step 6    | : CT Configur             | ation     |
|-----------|---------------------------|-----------|
| Do you ha | ive CTs connecte<br>unit? | d to this |
|           | Yes                       |           |
|           |                           |           |

- 3. Wenn Sie im vorangegangenen Schritt **No (Nein)** gewählt haben, führen Sie einen der folgenden Schritte aus:
  - Drücken Sie Auto, damit das Gerät die Stromwandlerkonfiguration automatisch erkennt.
  - Drücken Sie Manual, um die Stromwandlerkonfiguration manuell einzugeben.

| 04/21/2015 | Commi                    | ssionir<br>Config    | ng<br>uration      | 10:51 am       |
|------------|--------------------------|----------------------|--------------------|----------------|
| Select *A  | uto" to ru<br>nual" to r | un autom<br>configur | atic CT<br>e manu: | check<br>ally. |
|            | Auto                     | Manua                | 1                  |                |
| C          | Surrent c                | onfigura             | tion:              |                |
|            | Input 1                  | Input 2              | Input 3            | 3              |
| Conn.      | None                     | None                 | None               |                |
| @ Prev     | C                        | ancel                | •                  | levt S         |

#### Manuelle Stromwandlerkonfiguration

Wenn Sie für die Stromwandlerkonfiguration die Option **Manual** gewählt haben, nehmen Sie die Einstellungen auf diesem Bildschirm wie folgt vor:

| 2/6                     |                                                                             |                                                                                                    | 2:22pm                                                                                                    |  |
|-------------------------|-----------------------------------------------------------------------------|----------------------------------------------------------------------------------------------------|----------------------------------------------------------------------------------------------------|--|
| Unit Settings C         |                                                                             | Configu                                                                                              | uration                                                                                                    |  |
| Modify CT Configuration |                                                                             |                                                                                                    |                                                                                                    |  |
| Connection              | СТ                                                                          | Calibra                                                                                              | tion                                                                                                    |  |
| L1+                     |                                                                             | 1.001                                                                                                |                                                                                                    |  |
| L2+                     |                                                                             | 1.000                                                                                                |                                                                                                    |  |
| Channel 3: None         |                                                                             |                                                                                                    |                                                                                                    |  |
| 000:5 Positi            | ion:                                                                        | Load                                                                                                 | Source                                                                                                    |  |
| CT Secondary Rating     |                                                                             |                                                                                                    | 5A                                                                                                    |  |
|                         |                                                                             |                                                                                                    | ок                                                                                                    |  |
|                         | 2/6<br>Igs C<br>Fy CT Confi<br>L1+<br>L2+<br>None<br>000:5 Positi<br>Rating | 2/6<br>Igs CT (<br>Fy CT Configu<br>Connection CT<br>L1+<br>L2+<br>None<br>000:5 Position:<br>Rating | 2/6<br>Igs CT Configuration<br>Fy CT Configuration<br>Connection CT Calibra<br>L1+ 1.000<br>L2+ 1.000<br>None<br>000:5 Position: Load<br>Rating 1A |  |

**Channel** ist der Ort, an dem die sekundäre Verdrahtung des Stromwandlers mit der Stromwandlerplatine verbunden ist.

Wenn Sie auf den Datenblock **Connection (Verbindung)** tippen, können Sie durch die verfügbaren Optionen blättern:

- L1+
- L1-
- L2+
- L2-
- L3+
- L3
- None (Keine)

L1, L2, L3 und Keine beschreiben, an welche Phase der Stromwandler angeschlossen ist. Die Polarität des Stromwandleranschlusses ist als "+" oder "-" gekennzeichnet.

- "+" bedeutet, dass H1 des Stromwandlers der Quelle am nächsten ist,
- "-" bedeutet, dass H1 des Stromwandlers der Last am nächsten ist.

Die **CT Calibration (Stromwandlerverhältnis)** ermöglicht die Anpassung von Abweichungen des Stromwandlers

**CT Ratio (Bemessungsstrom Stromwandler):** Durch Berühren des Datenfeldes wird ein numerisches Tastenfeld zur Eingabe des Primärverhältnisses der verwendeten Stromwandler geöffnet.

**Position:** Wählen Sie Load (Last), wenn die Stromwandler nur die angeschlossenen Lasten messen, die korrigiert werden sollen. Diese Option ist für parallel geschaltete Systeme nicht zulässig. Wählen Sie Source (Quelle), wenn die Stromwandler den Strom aller zu korrigierenden Lasten und den Strom des aktiven Filters messen.

**CT Secondary Rating (Sekundärstrom des Stromwandlers):** Wählen Sie den sekundären Bemessungsstrom des installierten Stromwandlers.

#### Automatische Stromwandlerkonfiguration

Wenn Sie für die Stromwandlerkonfiguration **Auto** gewählt haben, gehen Sie wie folgt vor:

| Automatic CT Configuration                |                           |         |         |  |  |  |
|-------------------------------------------|---------------------------|---------|---------|--|--|--|
| Enter CT Ratio below:<br>CT Ratio: 3000:5 |                           |         |         |  |  |  |
| CT Secondary Rating                       | CT Secondary Rating 1A 5A |         |         |  |  |  |
| Select channels CTs                       | are co                    | onnecto | ed to:  |  |  |  |
| CH1-CH2 CH2-                              | снз                       | СН      | 1-CH3   |  |  |  |
| CH1-CH2-CH3                               |                           |         |         |  |  |  |
|                                           |                           | C       | ontinue |  |  |  |

- 1. Geben Sie in das Feld **CT Ratio (Stromwandlerverhältnis)** den primären Bemessungsstrom des Stromwandlers ein.
- 2. Wählen Sie im **CT Secondary Rating (Sekundärstrom des Stromwandlers)** entweder 1 A oder 5 A auf der Grundlage des Sekundärnennwerts der installierten Stromwandler (CTs).
- 3. Wählen Sie im Feld Select channels CTs are connected (Wähle Eingänge an die die Stromwandler angeschlossen sind) Kanäle aus, über die die Sekundärverdrahtung des Stromwandlers mit der Steuerplatine des Geräts angeschlossen wird. Diese Information sollte vom Installateur bereitgestellt werden. Siehe Installationshandbuch für Einzelheiten zur Stromwandlerinstallation.

Es wird ein Informationsbildschirm angezeigt, der angibt, dass das Gerät bereit ist, die automatische Stromwandlererkennung durchzuführen.

4. Tippen Sie auf Continue (Weiter), um den Test fortzusetzen.

| Automatic CT Configuration                                        |
|-------------------------------------------------------------------|
| Attention!<br>If you continue, unit will be briefly<br>activated! |
| Cancel Continue                                                   |

Das Gerät läuft eine kurze Zeit lang, um zu erkennen, wie die Stromwandler installiert sind.

5. Berühren Sie **OK**, wenn der Test abgeschlossen ist und die erkannte Stromwandlerkonfiguration angezeigt wird.

| Automatic CT Configuration                                                         |          |       |        |  |  |  |
|------------------------------------------------------------------------------------|----------|-------|--------|--|--|--|
| Unit has detected the following Source<br>CT Ratio, connections, and calibrations. |          |       |        |  |  |  |
| CT Ratio                                                                           | Channe I | Conn. | CT Cal |  |  |  |
| 3000 : 5                                                                           | CH 1:    | L1+   | 1.000  |  |  |  |
|                                                                                    | CH 2:    | L2+   | 1.000  |  |  |  |
|                                                                                    | CH 3:    | L3+   | 1.000  |  |  |  |
|                                                                                    |          |       |        |  |  |  |
|                                                                                    |          |       | ок     |  |  |  |

#### **Quellposition erkennen**

Wenn die Stromwandler auf der Quellenseite des aktiven Filters installiert sind, zeigt das Gerät die Konfiguration der Stromwandler, wie sie an die Leitungen angeschlossen sind, sowie das Stromwandlerverhältnis an.

Drücken Sie **OK**, um die Stromwandlerkonfiguration zu ändern.

| 04/16/2015              | 2/6                       |        |         | 2·22nm  |
|-------------------------|---------------------------|--------|---------|---------|
| Unit Settings CT Config |                           |        |         | uration |
| Modify CT Configuration |                           |        |         |         |
|                         | Connection                | СТ     | Calibra | tion    |
| Channel 1:              | Channel 1: L1+            |        | 1.001   |         |
| Channel 2: L2+          |                           |        | 1.000   |         |
| Channel 3: None         |                           |        |         |         |
| CT Ratio: 30            | 000:5 Pos                 | ition: | Load    | Source  |
| CT Secondary            | CT Secondary Rating 1A 5A |        |         | 5A      |
| Cancel                  |                           |        |         | ок      |

Sobald das Gerät für die installierten Stromwandler konfiguriert ist, drücken Sie **OK**, um fortzufahren.

#### Laststromwandler erkennen

Wenn ein Laststromwandler erkannt wird, wird der folgende Bildschirm angezeigt.

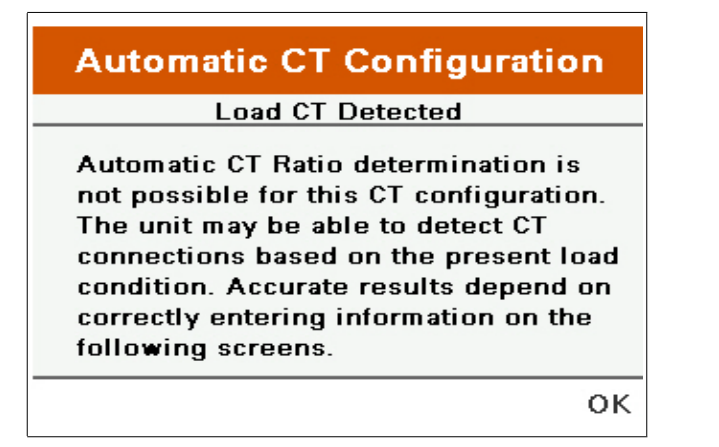

#### **Parallele Systeme**

Wenn es sich um ein paralleles System handelt, können die Stromwandler nicht auf der Lastseite des aktiven Filters installiert werden. Entweder sind die Stromwandler nicht richtig installiert, die Stromwandler funktionieren nicht oder die sekundäre Verdrahtung der Stromwandler ist nicht richtig installiert.

#### **Einzelnes Gerät**

Wenn Sie beabsichtigen, ein einzelnes Gerät und die Stromwandler auf der Quellenseite des aktiven Filters zu installieren, überprüfen Sie die Installation, den Betrieb oder die Sekundärverdrahtung der Stromwandler.

Wenn Sie beabsichtigen, ein einzelnes Gerät und die Stromwandler auf der Lastseite des aktiven Filters zu installieren, gehen Sie wie folgt vor:

1. Drücken Sie OK.

| Automatic CT Configuration                                                                                                    |
|----------------------------------------------------------------------------------------------------|
| Load Identification                                                                                                    |
| Is the load continuously regenerating<br>power to the source?                                                                                                    |
| Yes No                                                                                                    |
| Note: Most loads do not continuously regenerate<br>power to the source unless they contain energy<br>sources like generators, PV, wind or other<br>distributed energy sources. |
| Continue                                                                                                    |

Das Gerät fragt, ob die Last regenerativ ist.

- Wenn dies der Fall ist, bestimmt die automatische Erkennung der Stromwandler die Stromwandlerkonfiguration nicht genau. Geben Sie die Stromwandlerkonfiguration manuell ein.
- Wenn die Lasten nicht regenerativ sind, drücken Sie No [Nein] und Continue [Weiter].

| Automatic CT Configuration                                                                                                    |          |              |  |  |
|----------------------------------------------------------------------------------------------------|----------|--------------|--|--|
|                                                                                                    | Load Ide | entification |  |  |
| Is the load currently operating at<br>extremely low displacement PF<br>( DPF  < 0.5 or current-to-voltage<br>phase angle > 60 degree)? |          |              |  |  |
|                                                                                                    | Yes      | No           |  |  |
| Note: Unless the system is very lightly loaded, most loads operate at  DPF >0.5.                                                       |          |              |  |  |
|                                                                                                    |          |              |  |  |

Das Gerät fragt, ob der Blindleistungsfaktor der zum Zeitpunkt der Prüfung in Betrieb befindlichen Last extrem niedrig war, d. h. weniger als 0,5.

2. Drucken Sie entsprechend **Yes (Ja)** oder **No (Nein)** für die angeschlossenen Lasten und drücken Sie dann **Continue [Weiter]**.

Das Gerät fragt, ob die angeschlossene Last zum Zeitpunkt der Erkennung des Stromwandlers kapazitiv (mit einem voreilenden Leistungsfaktor) oder induktiv (mit einem nacheilenden Leistungsfaktor) war.

| Automatic CT                  | Configuration           |
|-------------------------------|-------------------------|
| Load Iden                     | ntification             |
| Is the load capacitive        | (LEADING PF)            |
| or inductive (LAGGIN          | IG PF)?                 |
| Capacitive                    | Inductive               |
| Note: AC motors and drives,   | induction heaters       |
| typically have lagging PF (in | iductive), while        |
| computer power supplies, lig  | phting ballasts/UV have |
| leading PF (capacitive).      |                         |
| Back                          | Continu                 |

3. Wählen Sie den entsprechenden Lasttyp und drücken Sie Continue (Weiter).

Die Stromwandlerkonfiguration wird auf der Grundlage der eingegebenen Antworten angezeigt. Der Blindleistungsfaktor (DPF) und die Voreilend oder Nacheilend können mit einem externen Messgerät verglichen werden, um die Genauigkeit der Ergebnisse zu überprüfen.

4. Drücken Sie OK.

| Based o<br>below a<br>and ass | on the informat<br>re the detecte<br>ociated DPF. | ion you  <br>d CT con | provided,<br>nections |
|-------------------------------|---------------------------------------------------|-----------------------|-----------------------|
|                               | Connection                                        | DPF                   | Туре                  |
| CH 1:                         | L1+                                               | 0.983                 | LAG                   |
| CH 2:                         | L2+                                               | 0.984                 | LAG                   |
|                               |                                                   |                       |                       |

| 04/16/201 | 5   |        | 2/6    |      |         | 2:44 | pm  |
|-----------|-----|--------|--------|------|---------|------|-----|
| Unit Set  | tir | ngs    | (      | DT - | Configi | unat | ion |
| Ma        | dif | fy CT  | Confi  | gu   | ratior  | 1    |     |
|           | 1   | Conne  | ection | СТ   | Calibra | tion |     |
| Channe    | 11: | L      | 1+     |      | 1.000   | )    |     |
| Channe    | 12: | L      | 2+     |      | 1.000   | ,    |     |
| Channe    | 13: | No     | one    |      |         |      |     |
| CT Ratio: | 30  | 000:5  | Positi | on:  | Load    | Sour | ce  |
| CT Second | ary | Rating |        |      | 1A      | 5A   | <   |
| Cancel    |     |        |        |      |         | C    | ж   |

Die HMI kehrt zum Bildschirm CT Configuration (Stromwandlerkonfiguration) zurück.

5. Wenn die Stromwandler richtig konfiguriert sind, berühren Sie OK.

# Einrichten von Benutzern mit dem Benutzermanager

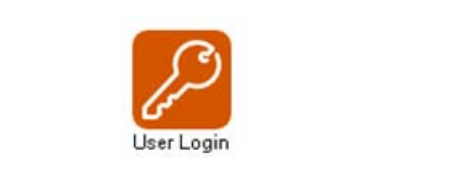

Zum Einrichten von Benutzern müssen Sie über ADMIN-Zugriff verfügen.

Gehen Sie wie folgt vor, um die Standardkennwörter zu ändern und so den unbefugten Zugriff auf Geräteeinstellungen und -informationen zu verhindern:

1. Drücken Sie auf dem Home screen (Startbildschirm) auf Commission (Inbetriebnahme).

| Step 1:    | Step 2:    | Step 3:   |
|------------|------------|-----------|
| 2          | R          | 8         |
| Commission | Commission | Configure |
| System     | CTs        | Security  |

2. Drücken Sie das Symbol Configure Security (Sicherheit konfigurieren).

| User Login      |           |                  |
|-----------------|-----------|------------------|
| L.              | Jser Mana | ager             |
| Username:       |           | Current User:    |
| Password:       | ***       | ADMIN            |
| 9               | Log In    | Log Out          |
|                 | J         | S                |
| Manage          | Users     | Change Password. |
| ALCONTRACTOR OF |           |                  |

- 3. Drücken Sie Change Password (Passwort ändern).
- 4. Geben Sie das aktuelle Passwort ein. Das Standardpasswort für die HMI-Version 002.001.005 oder höher lautet 3w7ADMN.

Die Informationen zur HMI-Version können auf der

System Status (System Status) > Unit Configuration (Gerätekonfiguration) angezeigt werden.

| Change Passyor         | d                               |  |  |
|------------------------|---------------------------------|--|--|
| Please enter the curre | ent password before proceeding. |  |  |
| Current User:          | ADMIN                           |  |  |
| Password:              | ***                             |  |  |
|                        |                                 |  |  |
|                        |                                 |  |  |
|                        |                                 |  |  |

5. Geben Sie das neue Passwort ein und bestätigen Sie es.

**NOTIZ:** Das Passwort muss zwischen 7 und 32 Zeichen lang sein und mindestens einen Kleinbuchstaben, einen Großbuchstaben und eine Zahl enthalten. Es sind nur Buchstaben, Zahlen und der Unterstrich zulässig.

6. Drücken Sie Change Password (Passwort ändern).

| 7/02/2018                                                  | 1:21pm                        |
|------------------------------------------------------------|-------------------------------|
| hange Passvord                                             |                               |
| Please choose a new pa<br>Passwords must be at least 6 cha | ssword.<br>racters in length. |
| Password:                                                  |                               |
| Confirm:                                                   |                               |
| Current User: A                                            | DMIN                          |
| Change<br>Password                                         | Back                          |

# A WARNUNG

#### POTENZIELLE KOMPROMISSE DER SYSTEMVERFÜGBARKEIT, INTEGRITÄT UND VERTRAULICHKEIT

- Ändern Sie die Standardkennwörter bei der ersten Verwendung, um den unbefugten Zugriff auf Geräteeinstellungen und Informationen zu verhindern.
- Deaktivieren Sie ungenutzte Ports/Dienste und Standardkonten, wo dies möglich ist, um die Möglichkeiten für böswillige Angriffe zu minimieren.
- Platzieren Sie vernetzte Geräte hinter mehreren Ebenen der Cyber-Abwehr (z. B. Firewalls, Netzwerksegmentierung und Erkennung und Schutz von Netzwerkangriffen).
- Verwenden Sie bewährte Verfahren der Cybersicherheit (z. B. Least Privilege, Aufgabentrennung), um unbefugte Offenlegung, Verlust, Änderung von Daten und Protokollen, Unterbrechung von Diensten oder unbeabsichtigten Betrieb zu verhindern.
- Beschränken Sie den physischen Zugang zum Gerät nur auf autorisiertes Personal.

# Die Nichtbeachtung dieser Anweisungen kann zu Tod, schweren Verletzungen oder Geräteschäden führen.

# ANMERKUNG

### SCHÄDEN AM GERÄT

Erlauben Sie nur qualifiziertem Elektropersonal den Zugriff auf den Benutzernamen und das Passwort der Ebene AdminUser oder QualifiedUser.

#### Die Nichtbeachtung dieser Anweisungen kann zu Geräteschäden führen.

Gehen Sie wie folgt vor, um Benutzer hinzuzufügen:

- 1. Drücken Sie auf das Feld User name (Benutzername). Geben Sie ADMIN auf dem Tastenfeld ein und drücken Sie die Eingabetaste.
- 2. Drücken Sie auf das Feld Password (Passwort) und geben Sie das ADMIN-Passwort ein.

**NOTIZ:** Das Standardpasswort für den Benutzer ADMIN mit HMI-Version 003.000.000 oder höher lautet 3w7ADMN. Wenn das Passwort bereits geändert wurde, verwenden Sie das neue Passwort.

- 3. Drücken Sie Log In (Anmelden).
- 4. Drücken Sie Manage Users (Benutzer verwalten).

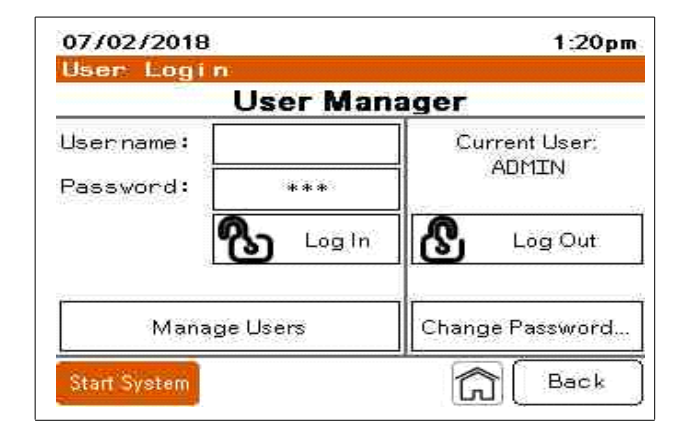
5. Drücken Sie auf den Dropdown-Pfeil für Level.

| Level          | AdminUser |      |
|----------------|-----------|------|
| User           | ADMIN     |      |
| Pwd            |           |      |
| Confirm<br>Pwd |           |      |
| Char<br>Pw     | ଟ         | Back |

Für Level stehen drei Optionen zur Auswahl:

- AdminUser: Hat vollständigen Zugriff auf alle in diesem Handbuch beschriebenen Parameter. Der Level AdminUser ist die einzige Stufe mit der Berechtigung, Benutzer hinzuzufügen oder zu entfernen. Der Name des AdminUsers muss ADMIN lauten. Es kann nur einen Benutzer der Stufe AdminUser geben.
- QualifiedUser: Haben Zugang zu allen Parametern, außer dem Hinzufügen neuer Benutzer zum System.
- RegularUsers: Haben nur Zugriff auf das Ändern von Parametern auf dem Bildschirm Geräteeinstellung, Kompensationsmodus.
- 6. Wählen Sie die entsprechende Benutzerebene für die hinzuzufügende Person.

| Level          | QualifiedUsers               | V |  |
|----------------|------------------------------|---|--|
| User           | AdminUser<br>QualifiedUsers  |   |  |
| Pwd            | RegularUsers<br>WebGateUsers |   |  |
| Confirm<br>Pwd |                              |   |  |
| <u>9</u>       |                              |   |  |

- 7. Drücken Sie auf das Feld User (Benutzer). Geben Sie den neuen Username (Benutzernamen) über das Tastenfeld ein und drücken Sie die Enter (Eingabetaste).
- 8. Drücken Sie Pwd und lassen Sie den Benutzer das Passwort eingeben. Sie können auch ein temporäres Passwort erstellen, das der Benutzer bei der ersten Anmeldung ändern kann.

**NOTIZ:** Das Passwort muss zwischen 7 und 32 Zeichen lang sein und mindestens einen Kleinbuchstaben, einen Großbuchstaben und eine Zahl enthalten. Es sind nur Buchstaben, Zahlen und der Unterstrich zulässig.

- 9. Drücken Sie Confirm Pwd (PW bestätigen) und geben Sie das Passwort erneut ein.
- 10. Drücken Sie auf das Symbol User (Benutzer) hinzufügen.

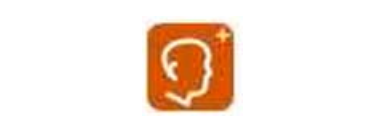

## Passwort ändern

So ändern Sie Passwörter:

- 1. Melden Sie sich mit dem Benutzernamen und dem Passwort an.
- 2. Drücken Sie Change Password (Passwort ändern).
- 3. Geben Sie das neue Passwort ein.

**NOTIZ:** Das Passwort muss zwischen 7 und 32 Zeichen lang sein und mindestens einen Kleinbuchstaben, einen Großbuchstaben und eine Zahl enthalten. Es sind nur Buchstaben, Zahlen und der Unterstrich zulässig.

- 4. Geben Sie es erneut in das Feld Confirm ein.
- 5. Drücken Sie Change Password (Passwort ändern).
- 6. Drücken Sie Back (Zurück), um zum Anmeldebildschirm zurückzukehren.

## Benutzer löschen

Um einen Benutzer zu löschen, gehen Sie wie folgt vor:

1. Wählen Sie aus der Dropdown-Liste Level den Level aus, in der sich der Benutzer befindet.

| Level               | AdminUser | 3    | ¥ |
|---------------------|-----------|------|---|
| User                | ADMIN     |      | Y |
| Pwd                 |           |      |   |
| Confirm Pvd         |           |      |   |
| റ <sup>1</sup> char | ീറി       | Back | 1 |

- 2. Wählen Sie in der Dropdown-Liste User den Benutzer aus.
- 3. Drücken Sie das Symbol Delete User (Benutzer löschen).

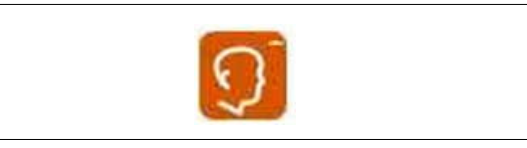

4. Bestätigen Sie, dass der Benutzer gelöscht werden soll.

## Kapitel 5 Fehlersuche

In dieser Tabelle finden Sie Hinweise zur Fehlersuche.

| Ereignis                                                                   | Erläuterung                                                                              | Maßnahme                                                                                                    |
|----------------------------------------------------------------------------|------------------------------------------------------------------------------------------|----------------------------------------------------------------------------------------------------|
| AC-Leitung nicht qualifiziert                                              | Frequenz nicht qualifiziert                                                              | Prüfen Sie, ob die Netzfrequenz innerhalb von ±3 Hz liegt.                                                                                                    |
|                                                                            | Phasenausfall, dreiphasig                                                                | Prüfen Sie, ob eine AC-Leitung vorhanden ist.                                                                                                    |
|                                                                            | Phasenausfall, einphasig                                                                 | Prüfen Sie, ob alle drei Netzspannungen vorhanden sind.                                                                                                    |
|                                                                            | Überspannung                                                                             | Überprüfen Sie, ob die Netzspannung<br>innerhalb von +10% liegt.                                                                                                    |
|                                                                            | Spannungsunsymmetrie                                                                     | Überprüfen Sie, ob das Spannungs<br>ungleichgewicht weniger als 8% beträgt.                                                                                                    |
|                                                                            | Schnelle Unterspannung                                                                   | Überprüfen Sie, ob die Spannung innerhalb<br>von 50% des Nennwerts liegt<br>(1/4 Zyklus).                                                                                                    |
|                                                                            | Schnelle Überspannung                                                                    | Überprüfen Sie, ob die Spannung innerhalb<br>von +10% des Nennwerts liegt (1/4 Zyklus).                                                                                                    |
| Funktion Auto Detection [Automatische<br>Erkennung] außerhalb des Bereichs | Das Gerät war nicht in der Lage, Spannung<br>oder Frequenz automatisch zu erkennen.      | Deaktivieren Sie Auto Detect [Automatische<br>Erkennung]. Geben Sie manuell die<br>Bemessungsspannung und die Frequenz<br>des elektrischen Systems ein.                                                          |
| Oberschwingungen mit niedrigen<br>Ordnungszahlen OFF (AUS) (nur Typ AHF)   | Oberschwingungen 5. und/oder 7. Ordnung<br>deaktiviert                                   | Wird in der Regel durch<br>Oberschwingungslasten ohne die<br>Mindestimpedanz von 3% oder nicht isolierte<br>Kondensatoren zur Leistungsfaktorkorrektur<br>auf der Lastseite der Hauptstromwandler<br>verursacht. |
| Ausfall des Lüfters erkannt                                                | Lüfter des Leistungsteils nicht funktionsfähig                                           | Rufen Sie Ihr lokales Servicezentrum an.                                                                                                    |
| Auslösung des Filters                                                      | Filter des Wechselrichters funktionsunfähig                                              | Rufen Sie Ihr lokales Servicezentrum an.                                                                                                    |
| Auslösung des Gate-Treibers                                                | Problem mit der Spannungsversorgung am<br>Gate-Treiber                                   | Rufen Sie Ihr lokales Servicezentrum an.                                                                                                    |
| Ausfall der HMI-Kommunikation                                              | Ausfall der HMI-Kommunikation zur<br>Steuerkarte                                         | Überprüfen Sie den korrekten Anschluss der<br>HMI RJ45 Com-Buchse. Rufen Sie Ihr<br>lokales Servicezentrum an.                                                                                                   |
| IGBT-Auslösung                                                             | IGBT-Problem erkannt                                                                     | Rufen Sie Ihr lokales Servicezentrum an.                                                                                                    |
| MOV erfordert Service                                                      | MOV-Problem erkannt                                                                      | Rufen Sie Ihr lokales Servicezentrum an.                                                                                                    |
| Überstromzustand erkannt                                                   |                                                                                          | Rufen Sie Ihr lokales Servicezentrum an.                                                                                                    |
| Übertemperatur                                                             | Übertemperatur erkannt                                                                   | Überprüfen Sie, ob die Lufttemperatur am<br>Lufteinlass des Geräts innerhalb der<br>Spezifikationen liegt. Stellen Sie sicher, dass<br>die Lufteinlass- und - auslassöffnungenr<br>nicht verstopft sind.         |
| Parallele Stromverdrahtung stimmt nicht<br>überein                         | L1, L2 und L3 werden nicht von der gleichen<br>Phase für jedes parallele Gerät versorgt. | Vergewissern Sie sich, dass L1, L2 und L3<br>aller Parallelgeräte von derselben Phase<br>gespeist werden.                                                                                                    |
| Schutz Firmware-Auslösung                                                  | Firmware-Problem erkannt                                                                 | Rufen Sie Ihr lokales Servicezentrum an.                                                                                                    |
| Stromversorgung außerhalb des Bereichs                                     | Stromversorgungsproblem erkannt                                                          | Rufen Sie Ihr lokales Servicezentrum an.                                                                                                    |
| Stromsensor außerhalb des Bereichs                                         | Internes Stromsensorproblem erkannt                                                      | Rufen Sie Ihr lokales Servicezentrum an.                                                                                                    |
| Übertemperatur des internen Transformators                                 | Übertemperatur des Transformators<br>festgestellt (nur 600- und 690-Volt-Geräte)         | Überprüfen Sie, ob die Lufttemperatur am<br>Lufteinlass des Geräts innerhalb der<br>Spezifikationen liegt. Stellen Sie sicher, dass<br>die Lufteinlass- und -auslassöffnungen nicht<br>verstopft sind.           |
| Hochfrequenz-Spannungsverzerrung<br>Zustand                                | Überhöhte Schaltfrequenz des<br>Wechselrichters an der Netzspannung<br>festgestellt      | Rufen Sie Ihr lokales Servicezentrum an.                                                                                                    |
| Verlust der Modbus TCP/IP-Kommunikation                                    | Mögliche Denial-of-Service-Attacke                                                       | Gehen Sie zu -> Geräteeinstellungen -<br>>Externe Schnittstellen. Drücken Sie Reset<br>TCP/IP Kommunikationen.                                                                                                   |

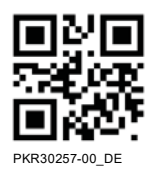

## **Schneider Electric**

35 Rue Joseph Monier 92500 Rueil Malmaison - Frankreich Telefon: +33 (0) 1 41 29 70 00 www.se.com

©2023 Schneider Electric. Alle Rechte vorbehalten. PKR30257-00\_DE 01/2023

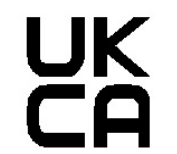

Schneider Electric Stafford Park 5 Telford, TF3 3BL

Vereinigtes Königreich

Importiert nach Mexiko von: Schneider Electric México, S.A. de C.V. Kalz. Javier Rojo Gómez 1121-A Kol. Gpe. del Moral 09300 Mexiko, D.F. Tel. 5804-5000 www.se.com.mx

Schneider Electric, AccuSine, PowerLogic und Modbus sind Warenzeichen oder eingetragene Warenzeichen von Schneider Electric in Frankreich, den USA und anderen Ländern Andere verwendete Warenzeichen sind Eigentum ihrer jeweiligen Inhaber.